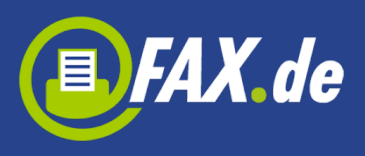

# Fax.de Kundencenter

Das Kundencenter von Fax.de macht aus Ihrem Mobilgerät ein Kommunikationszentrum für Faxversand und Empfang\*, SMS- und Postbrief-Versand.

\* nur für Kunden registriert schon mit dem Tarif Light oder Fine oder die direkt in der App registriert haben und eine Faxnummer gekauft haben

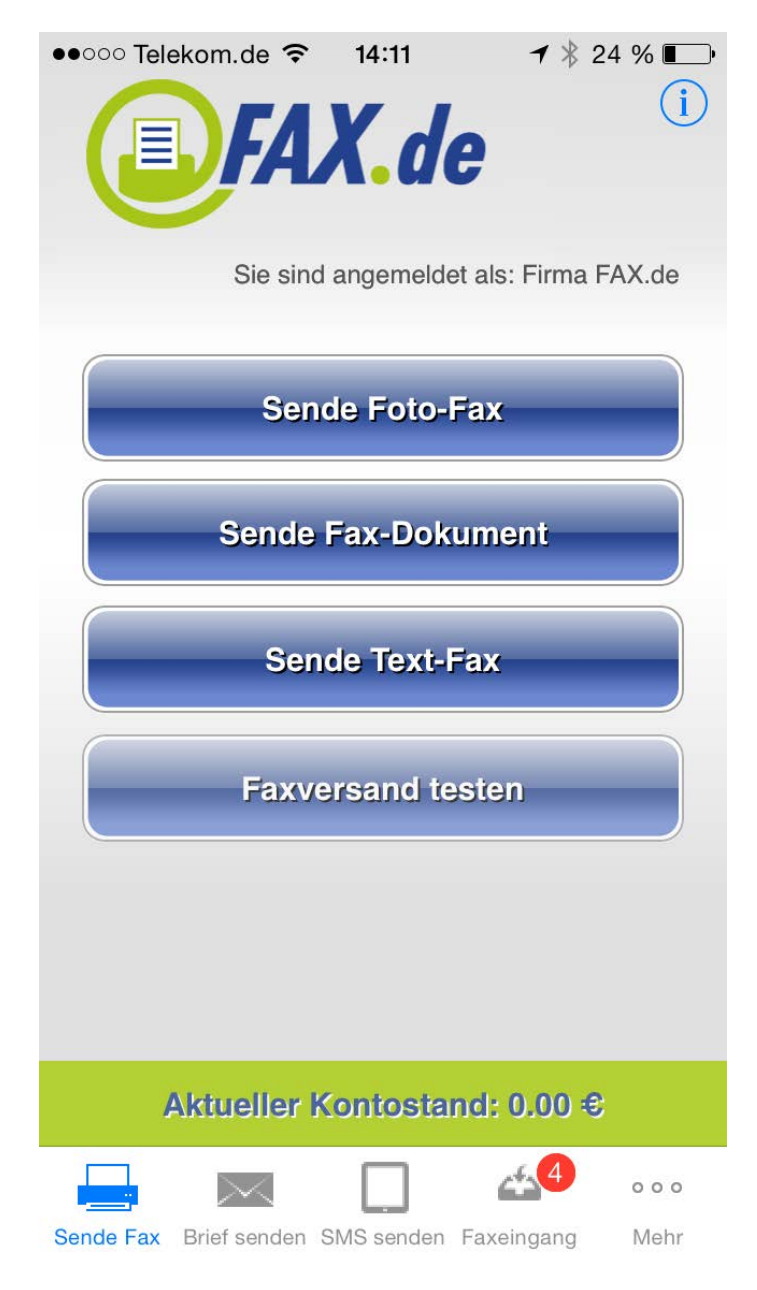

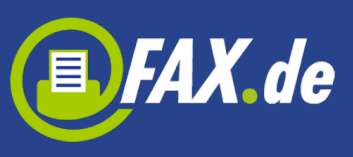

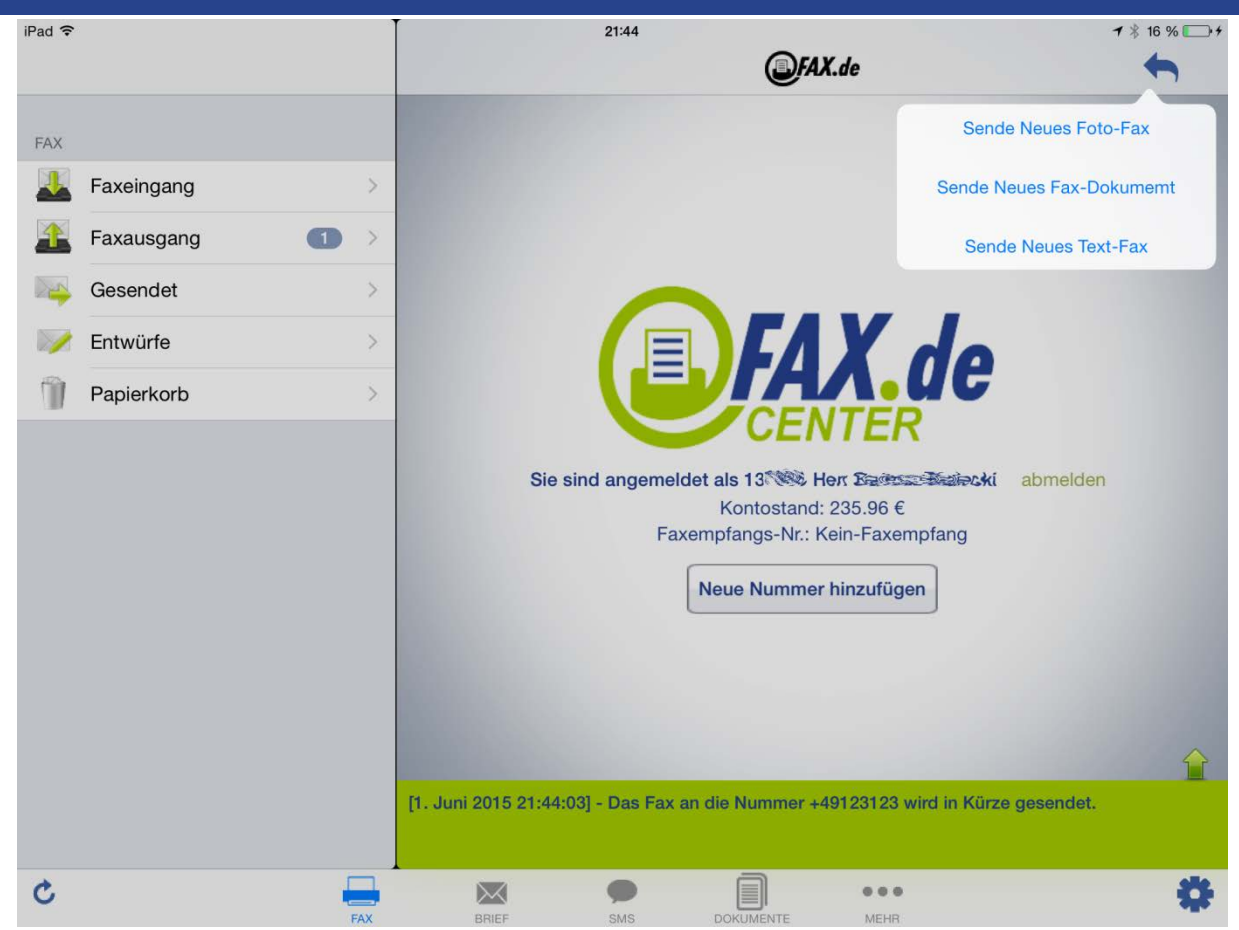

Kundencenter bietet den reinen Faxversand als:

- Text-Fax
- Foto-Fax
- PDF / Word / Excel / TXT Dokument
- Dokument aus Mail-Attachment
- Dokument aus Cloud (Dropbox, Google Drive)

Weiter können Sie (nur mit Anmeldung):

- Faxe empfangen
- SMS günstig versenden
- Richtige Postbriefe senden (nur in Deutschland)

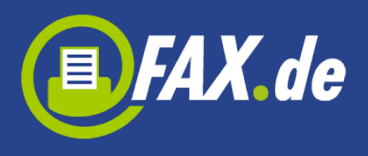

### Foto-Fax, noch nie war es so einfach zu faxen

Unterwegs – wo auch immer Sie gerade sind – ein Fax zu senden war noch nie so einfach wie jetzt mit der Foto-Fax – Funktion von *Kundencenter*.

Starten Sie die Funktion Sende Foto-Fax und fotografieren Sie das Dokument, welches Sie faxen wollen. Achten Sie auf eine ausreichende Beleuchtung, dann erhalten Sie ein optimales Ergebnis.

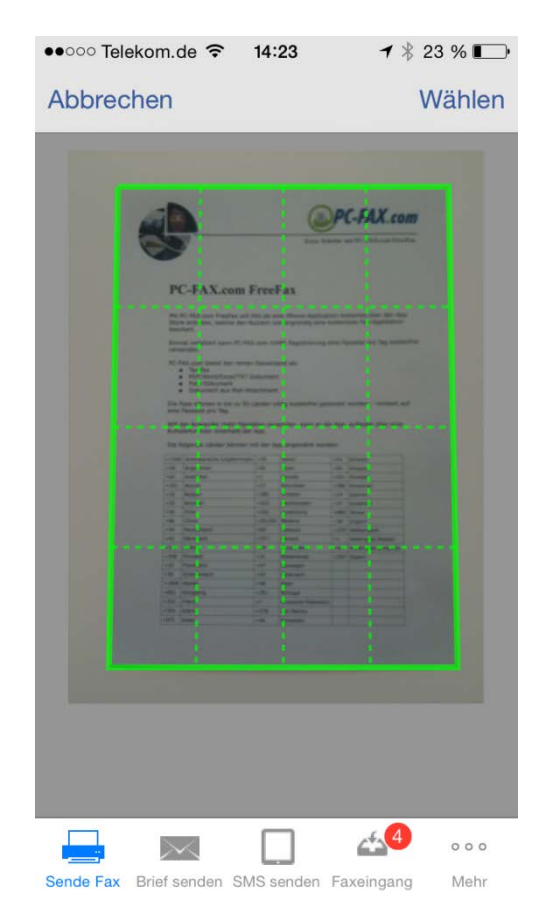

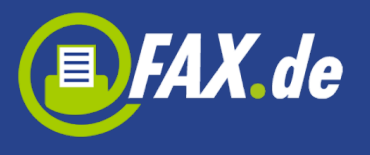

| iPad 🗢    | 21:45                                                                                                    | <b>1</b> ∦ 16 % 💽 + |
|-----------|----------------------------------------------------------------------------------------------------|---------------------|
| Abbrechen |                                                                                                    | Wählen              |
|           | ССРЕДУИТИТИТИТИТИТИТИТИТИТИТИТИТИТИТИТИТИТИТ                                                                                                    |                     |
|           | M3 IPC-FAX com FreePax will FAX-be and Phone-Application kontential aber der App<br>Store addeten, weiche den Nutzen vonlengründig eine Kottentene Fax-Applitation<br>Beschert.                                                                                                    |                     |
|           | Eximite Industrier Kann C. CAAL care Unity industrierung sond reaceted pro leg experimente<br>versandete<br>PC-RAL care Societé des receives Reavenand als<br>• Test Annual (PC) PC Second<br>• Test Annual March Altachment<br>• Care Annual March March March 1990                                                                                                    |                     |
|           | Die Faan skonnen in die du 50 Länder vollig kostenfriet gesandet werden - kinistent ant<br>eine Faksate pro Tag<br>Wil die Anwender nette Faksaten voreinden, kann ist die Age, auflaget Uber eine<br>Anterbehrunden netterte die 45                                                                                                    |                     |
|           | Die folgende Länder können mit der App angewählt werden:                                                                                                    |                     |
|           | AM         Appendum         42         June         41         Despan           AL         Autorizant         41         Autorizant         42         Statut         43           ALL         Autorizant         41         Autorizant         42         Statut         43           ALL         Autorizant         43         Autorizant         43         Statut         43           ALL         Autorizant         43         Autorizant         43         Statut         43                                                                                                    |                     |
|           | CS         Number         44/3         Lettermonia         27         Salarhia           CB         Chin         +722         Salarhia         Home         Home           CB         Chin         +725/251         Home         450         Home           cH         Chin         +725/251         Home         450         Home           cH         Chin         +725/251         Home         450         Home                                                                                                    |                     |
|           | International         Laboration         Laboration         Labo                                                                                                    |                     |
|           | 482         Simple of the second second |                     |
|           |                                                                                                    |                     |
|           |                                                                                                    |                     |

Nun konvertiert die App das Foto in ein Schwarz/Weiß Faxformat und zeigt das Dokument an.

| ••••• Teleko                                  | om.de ᅙ                                                                      | 14:23                                 |                                                           | <b>1</b> 🕴 23 % 🌄                                                          |
|-----------------------------------------------|------------------------------------------------------------------------------|---------------------------------------|-----------------------------------------------------------|----------------------------------------------------------------------------|
| Abbrech                                       | en                                                                           |                                       |                                                           | Û                                                                          |
| ab                                            |                                                                              |                                       | (II)P                                                     | C-FAX.com                                                                  |
| ES'                                           |                                                                              |                                       | Fiste Schillte                                            | mit PC-FAX.com FreeFos                                                     |
| PC-J                                          | FAX.com F                                                                    | reeFax                                |                                                           | 100 KM 114 - KAMA                                                          |
| Mc PC-F/<br>Store an<br>Deschert<br>Einmal In | OX.com Preefax will FA<br>bieten, weiche den Nut<br>stalliert kann PC-FAX.c  | X.de eine iPho<br>Izern vordergr      | ne-Application k<br>undig eine koste<br>pistnerung eine f | ostenios über den App<br>Nose Fax-Applikation<br>avsete pro Tag kostenfrei |
| PC-FAX.0<br>PC-FAX.0<br>PC-FAX.0              | n,<br>om bietet den reinen f<br>stfax<br>Xf/Word/Excel/TXT Do<br>No-Dokument | axversand als<br>kument               |                                                           |                                                                            |
| • D<br>Die Faxe<br>elive Fax                  | okument aus Mail-Atta<br>können in bis zu 50 Lä<br>elte pro Tag.             | chment<br>Inder vällig ko             | stenfrei gesendel                                         | werden – lomtiert auf                                                      |
| Will der /<br>Aufladef.<br>Die folge          | inwender mehr Faxset<br>nktion innerhalb der A<br>nde Länder können mit      | en versenden<br>op.<br>t der App ange | , kann er die App<br>swählt werden:                       | aufleden über eine                                                         |
| +1340 Am                                      | enanute ),ry/eningen<br>enimen                                               | +29 Balen                             | 141                                                       | Scharu Scopene                                                             |
| =351 Art                                      | -                                                                            | -37 Budgers                           | -384                                                      | Situation                                                                  |
| +55 84                                        | silen -                                                                      | 1423 Lectra                           | n + 34<br>nalasi + 37                                     | Suddress                                                                   |
| - 54 Ch                                       |                                                                              | -352 Lunem                            |                                                           | Tarman<br>Ungarn                                                           |
| 147 De                                        | Inchiand I                                                                   | - 90 Malays                           | • • 171                                                   | Venanuat                                                                   |
| +372 Ed                                       |                                                                              | +377 Moraci<br>+84 Nevee              | al eld                                                    | Verenigtes Status<br>Verenigtes Köngrach                                   |
|                                               | Als F<br>Per eM                                                              | ax s<br>Mail                          | ende<br>send                                              | n<br>en                                                                    |
|                                               | Hin                                                                          | izufu                                 | igen                                                      |                                                                            |
|                                               | Ab                                                                           | brec                                  | hen                                                       |                                                                            |

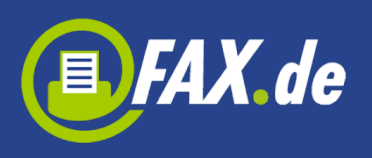

|           |                                                                                                    | 2                                                                                                    | 1:45                                                                                                    |                                                                                                    |                                                                                                    | <b>1</b> ≉ 16 9                                                                                                    |   |
|-----------|----------------------------------------------------------------------------------------------------|----------------------------------------------------------------------------------------------------|----------------------------------------------------------------------------------------------------|----------------------------------------------------------------------------------------------------|----------------------------------------------------------------------------------------------------|----------------------------------------------------------------------------------------------------|---|
|           |                                                                                                    |                                                                                                    |                                                                                                    |                                                                                                    |                                                                                                    | +                                                                                                    |   |
| C 40. A 1 |                                                                                                    |                                                                                                    |                                                                                                    | ,                                                                                                    |                                                                                                    |                                                                                                    | - |
|           | 37                                                                                                    |                                                                                                    | Erste Sch                                                                                                    | rille m                                                                                                    | iit PC+FAX.com Fre                                                                                                    | Als Fax senden                                                                                                    |   |
|           |                                                                                                    |                                                                                                    |                                                                                                    |                                                                                                    |                                                                                                    | Per eMail senden                                                                                                    |   |
|           | PC-FAX.com <b>F</b>                                                                                                    | reeF                                                                                                    | Fax                                                                                                    |                                                                                                    |                                                                                                    |                                                                                                    |   |
|           |                                                                                                    |                                                                                                    |                                                                                                    |                                                                                                    |                                                                                                    | Hinzufügen                                                                                                    |   |
|           | Mit PC-FAX.com FreeFax will F<br>Store anbieten, welche den Ni<br>beschert.                                                                                                    | AX.de ein<br>utzern vo                                                                                                    | ie iPhone-Applicati<br>rdergründig eine k                                                                                                    | on kos<br>osteni                                                                                                    | stenlos über den Ap<br>ose Fax-Applikation                                                                                                    | P                                                                                                    |   |
|           | Einmal installiert kann PC-FAX<br>versenden.                                                                                                    | .com OH                                                                                                    | NE Registrierung e                                                                                                    | ine Fa                                                                                                    | xseite pro Tag kosti                                                                                                    | onfrei                                                                                                    |   |
|           | PC-FAX.com bietet den reinen<br>• Textfax<br>• PDF/Word/Excel/TXT D<br>• Foto-Dokument                                                                                                    | Faxversa                                                                                                    | ind als                                                                                                    |                                                                                                    |                                                                                                    |                                                                                                    |   |
|           | Dokument aus Mail-Att                                                                                                    | achment                                                                                                    |                                                                                                    |                                                                                                    | the stand of the                                                                                                    |                                                                                                    |   |
|           |                                                                                                    |                                                                                                    |                                                                                                    |                                                                                                    |                                                                                                    |                                                                                                    |   |
|           | Die Faxe können in bis zu 50<br>eine Faxseite pro Tag.                                                                                                    | Länder vö                                                                                                    | ilig kostenfrei gese                                                                                                    | endet                                                                                                    | werden - imitiert a                                                                                                    |                                                                                                    |   |
|           | Die Faxe können in bis zu 50 i<br>eine Faxseite pro Tag.<br>Will der Anwender mehr Faxs<br>Aufladefunktion innerhalb der                                                                                                    | Länder vö<br>eiten vers<br>App.                                                                                                    | illig kostenfrei gese<br>enden, kann er die                                                                                                    | App.                                                                                                    | aufladen über eine                                                                                                    | u,                                                                                                    |   |
|           | Die Faxe können in bis zu 50 i<br>eine Faxseite pro Tag.<br>Will der Anwender mehr Faxsi<br>Aufladefunktion innerhalb der<br>Die folgende Länder können r                                                                                                    | Länder vö<br>eiten vers<br>App.<br>nit der Ap                                                                                                    | illig kostenfrei gesi<br>enden, kann er die<br>op angewählt werd                                                                                                    | App.                                                                                                    | aufladen über eine                                                                                                    | u                                                                                                    |   |
|           | Die Faxe können in bis zu 50 i<br>eine Faxseite pro Tag.<br>Will der Anwender mehr Faxs<br>Aufladefunktion innerhalb der<br>Die folgende Länder können r                                                                                                    | Länder vö<br>eiten vers<br>App.<br>nit der Ap                                                                                                    | ilig kostenfrei ges<br>enden, kann er die<br>op angewählt werd<br>Italien                                                                                                    | App.<br>en:                                                                                                    | aufladen über eine<br>Schweiz                                                                                                    | un<br>I                                                                                                    |   |
| F         | Die Faxe können in bis zu 50 i<br>eine Faxseite pro Tag.<br>Will der Anwender mehr Faxs<br>Aufladefunktion innerhalb der<br>Die folgende Länder können r<br>+1340 Amerikanische Jungfermiseli<br>+44 Angeritungen                                                                                                    | Länder vö<br>eiten vers<br>App.<br>nit der Ap                                                                                                    | ilig kostenfrei ges<br>enden, kann er die<br>ip angewählt werd<br>Italien<br>Japan                                                                                                    | App.<br>en:                                                                                                    | aufladen über eine<br>Schweiz<br>Singepur                                                                                                    | ur<br>I                                                                                                    |   |
|           | Die Faxe können in bis zu 50 i<br>eine Faxseite pro Tag.<br>Will der Anwender mehr Faxs<br>Aufladefunktion innerhalb der<br>Die folgende Länder können r<br>+1340 Amerikanische Jungfeminielt<br>+54 Angentmien<br>+51 Austriefen                                                                                                    | Länder vö<br>eiten vers<br>App.<br>nit der Ap<br>+39<br>+81<br>+1                                                                                                    | ilig kostenfrei gesi<br>enden, kann er die<br>ip angewählt werd<br>Italien<br>Japan<br>Kanada                                                                                                    | App.<br>en:<br>+41<br>+65<br>+421                                                                                    | werden – limitiert =<br>aufladen über eine<br>Schweiz<br>Singepur<br>Stowaker                                                                                                    | un<br>Internet internet interne |   |
|           | Die Faxe können in bis zu 50 i<br>eine Faxseite pro Tag.<br>Will der Anwender mehr Faxs.<br>Aufladefunktion innerhalb der<br>Die folgende Länder können r<br>+1340 Amerikanische Jungterninseli<br>+54 Angentinien<br>+51 Australien<br>+551 Anoren                                                                                                    | Länder vö<br>eiten vers<br>App.<br>nit der Ap<br>+39<br>+81<br>+1<br>+57                                                                                                    | ilig kostenfrei gesi<br>enden, kann er die<br>ip angewählt werd<br>Raien<br>Japan<br>Koumben                                                                                                    | App.<br>en;<br>+41<br>+65<br>+421<br>+386                                                                            | werden - limitiert =<br>aufladen über eine<br>Schweiz<br>Singepur<br>Stowahen<br>Stowenen                                                                                                    | u.                                                                                                    |   |
|           | Die Faxe können in bis zu 50 i<br>eine Faxseite pro Tag.<br>Will der Anwender mehr Faxs.<br>Aufladefunktion innerhalb der<br>Die folgende Länder können r<br>+1340 Amerikanische Jungfeminseli<br>+54 Argennien<br>+51 Australien<br>+51 Aroren<br>+52 Beigen                                                                                                    | Länder vö<br>eiten vers<br>App.<br>nit der Ap<br>+39<br>+81<br>+1<br>+57<br>+385                                                                                                    | ilig kostenfrei gesi<br>enden, kann er die<br>ip angewählt werd<br>Raien<br>kanada<br>Kolumben<br>Kroaten                                                                                                    | App.<br>+41<br>+65<br>+421<br>+386<br>+34                                                                            | schweiz<br>Schweiz<br>Singspur<br>Sloweinen<br>Sloweinen<br>Spanen                                                                                                    |                                                                                                    |   |
|           | Die Faxe können in bis zu 50 i<br>eine Faxseite pro Tag.<br>Will der Anwender mehr Faxs.<br>Aufladefunktion innerhalb der<br>Die folgende Länder können r<br>+1340 Amerikanische Jungteminielle<br>454 Austeilen<br>+351 Azoren<br>+351 Azoren<br>+355 Brasilen                                                                                                    | Länder vö<br>App.<br>nit der Ap<br>+39<br>+81<br>+1<br>+57<br>+385<br>+423                                                                                                    | ilig kostenfrei gesi<br>enden, kann er die<br>ip angewählt werd<br>Japan<br>Kanada<br>Kolumben<br>Kroatien<br>Liechtenstein                                                                                                    | App.<br>441<br>465<br>4421<br>+386<br>+34<br>+27                                                                     | werden - limitiert -<br>aufladen über eine<br>Schweiz<br>Singepur<br>Siowakat<br>Siowakat<br>Siowakat<br>Siowakat<br>Siowaka                                                                                                    | u,                                                                                                    |   |
|           | Die Faxe können in bis zu 50 i<br>eine Faxseite pro Tag.<br>Will der Anwender mehr Faxs-<br>Aufladefunktion innerhalb der<br>Die folgende Länder können r<br>+1340 Amerikanische Jungterninsell<br>+54 Argentinien<br>+54 Australien<br>+55 Ansen<br>+55 Brasilen<br>+55 Brasilen<br>+56 Chile                                                                                                    | Länder vö<br>App.<br>nit der App.<br>+39<br>+81<br>+1<br>+57<br>+385<br>+423<br>+352                                                                                                 | ilig kostenfrei gesi<br>enden, kann er die<br>ip angewählt werd<br>Raien<br>Koasia<br>Koumben<br>Krosten<br>Luechtensten<br>Luerborg                                                                                                    | App.<br>401<br>465<br>441<br>465<br>4421<br>+386<br>+34<br>+27<br>+886                                               | sufladen über eine<br>Schumz<br>Singapur<br>Siomatus<br>Siomenen<br>Sioderike<br>Tawan                                                                                                    |                                                                                                    |   |
|           | Die Faxe können in bis zu 50 i<br>eine Faxseite pro Tag.<br>Will der Anwender mehr Faxs.<br>Aufladefunktion innerhalb der<br>Die folgende Länder können r<br>+330 Amerikansche Jungreminsels<br>+34 Argentinen<br>+35 Argentinen<br>+35 Argentinen<br>+35 Bresien<br>+35 Bresien<br>+36 Onie                                                                                                    | Länder vö<br>eiten vers<br>App.<br>nit der Ap<br>+39<br>+81<br>+57<br>+385<br>+423<br>+352<br>+351291                                                                                | ilig kostenfrei gesi<br>enden, kann er die<br>p angewählt werd<br>Talen<br>Koada<br>Koatien<br>Kroatien<br>Luetnersten<br>Luetnersten<br>Hadera                                                                                                    | en;<br>+41<br>+65<br>+421<br>+386<br>+34<br>+27<br>+886<br>+36                                                       | schweiz<br>suffaden über eine<br>Schweiz<br>Singspur<br>Siowake<br>Siowake<br>Si |                                                                                                    |   |
|           | Die Faxe können in bis zu 50 i<br>eine Faxseite pro Tag.<br>Will der Anwender mehr Faxs-<br>Aufladefunktion innerhalb der<br>Die folgende Länder können r<br>+1340 Amerikanische Jung/eminetie<br>+54 Argentmien<br>+54 Argentmien<br>+55 Brasien<br>+55 Brasien<br>+56 Onie<br>+86 Onie<br>+86 Onie                                                                                                    | Länder vö<br>App.<br>nit der Ap<br>+39<br>+81<br>+31<br>+57<br>+385<br>+423<br>+352<br>+351291<br>+60                                                                                | ilig kostenfrei gesi<br>enden, kann er die<br>ip angewählt werd<br>Raien<br>Jacon<br>Koumoen<br>Krostan<br>Lusentensten<br>Lusentensten<br>Lusentensten<br>Raders<br>Maksysa                                                                                                    | en;<br>+41<br>+65<br>+421<br>+386<br>+34<br>+27<br>+886<br>+36<br>+379                                               | schuerz<br>sufladen über eine<br>Schuerz<br>Singepur<br>Siowenen<br>Spanen<br>Sudafrise<br>Tawan<br>Ungern<br>Varianstarz                                                                                                    |                                                                                                    |   |
|           | Die Faxe können in bis zu 50 i<br>eine Faxseite pro Tag.<br>Will der Anwender mehr Faxs<br>Aufladefunktion innerhalb der<br>Die folgende Länder können r<br>+1340 Amerikanische Jungferninseli<br>+54 Argentinien<br>+51 Australien<br>+53 Aroren<br>+53 Brasilen<br>+55 Brasilen<br>+56 Chuis<br>+56 Chuis<br>+55 Dieremerk                                                                                                    | Länder vö<br>App.<br>nit der Ap<br>+39<br>+81<br>+1<br>+57<br>+385<br>+423<br>+351291<br>+552<br>+351291<br>+60<br>+377                                                              | ilig kostenfrei gesi<br>enden, kann er die<br>pangewählt werd<br>Talen<br>Jacan<br>Kanada<br>Konsen<br>Luettensen<br>Luettensen<br>Luettensen<br>Halersa<br>Halersa<br>Honaco                                                                                                    | App.<br>401:<br>+41<br>+65<br>+421<br>+386<br>+34<br>+27<br>+886<br>+36<br>+379<br>+1                                | schwerzen - limitiert eine<br>sufladen über eine<br>Singebur<br>Slowenen<br>Slowenen<br>Starrea<br>Siderraa<br>Treven<br>Ungen<br>Ungen<br>Vurlanitaat<br>Vereinigtes Staden                                                                                                    |                                                                                                    |   |
|           | Die Faxe können in bis zu 50 i<br>eine Faxseite pro Tag.<br>Will der Anwender mehr Faxs.<br>Aufladefunktion innerhalb der<br>Die folgende Länder können r<br>+ 1340 Amerikanische Jungteminselt<br>451 Australen<br>+ 132 Beigen<br>+ 132 Beigen<br>+ 132 Beigen<br>+ 133 Beigen<br>+ 134 Beigen<br>+ 135 Beisien<br>+ 136 Chile<br>+ 136 Chile<br>+ 136 Diemark<br>+ 137 Diemark<br>+ 137 Estind                                                                                                    | Länder vö<br>eiten vers<br>App.<br>nit der Ap<br>+39<br>+81<br>+1<br>+57<br>+385<br>+423<br>+351291<br>+60<br>+377<br>+64                                                            | ilig kostenfrei gesi<br>enden, kann er die<br>ip angewählt werd<br>Balen<br>Kanda<br>Koumen<br>Koumen<br>Kooten<br>Luentensten<br>Luentensten<br>Halerysa<br>Hooreo<br>Neuseerand                                                                                                    | App.<br>401:<br>+41<br>+65<br>+421<br>+386<br>+34<br>+27<br>+886<br>+36<br>+379<br>+1<br>+44                         | sufladen uber eine<br>sufladen über eine<br>Schweiz<br>Singsour<br>Siowenn<br>Siowenn<br>Siowenn<br>Siowenn<br>Siowenn<br>Ungen<br>Verlandez<br>Verenigen Staden<br>Verenigen Staden                                                                                                    |                                                                                                    |   |
|           | Die Faxe können in bis zu 50 i<br>eine Faxseite pro Tag.<br>Will der Anwender mehr Faxs-<br>Aufladefunktion innerhalb der<br>Die folgende Länder können r<br>+1340 Amerikanische Jungterninsell<br>+34 Argentnien<br>+351 Azoren<br>+351 Azoren<br>+353 Brasilen<br>+356 Chris<br>+360 Chris<br>+390 Deutschind<br>+490 Deutschind<br>+372 Estand<br>-355 Finniard                                                                                                    | Länder vö<br>App.<br>nit der Ap<br>+39<br>+81<br>+1<br>+385<br>+423<br>+385<br>+423<br>+352<br>+351291<br>+60<br>+377<br>+64<br>+31                                                  | IIIg kostenfrei gesi<br>enden, kann er dié<br>pangewählt werd<br>Jasen<br>Kansda<br>Koumben<br>Krosten<br>Liechtensten<br>Liechtensten<br>Liechtensten<br>Liechtensten<br>Habysa<br>Honeco<br>Neuserland<br>Redottand                                                                                                    | App.<br>App.<br>en;<br>+41<br>+65<br>+421<br>+386<br>+34<br>+27<br>+886<br>+36<br>+379<br>+1<br>+44<br>+357          | Scheert<br>Scheert<br>Singspur<br>Singspur<br>Singspur<br>Singspur<br>Singspur<br>Singspur<br>Singspur<br>Singspur<br>Singspur<br>Singspur<br>Singspur<br>Versings Station<br>Versings Station<br>Versings Station                                                                                                    |                                                                                                    |   |
|           | Die Faxe können in bis zu 50 i<br>eine Faxseite pro Tag.<br>Will der Anwender mehr Faxs.<br>Aufladefunktion innerhalb der<br>Die folgende Länder können r<br>+1340 Amerikanische Jungreminseli<br>+54 Argentnien<br>+55 Argentnien<br>+55 Bresilen<br>+55 Bresilen<br>+55 Bresilen<br>+56 Onie<br>+56 Onie<br>+56 Onie<br>+57 Denwenk<br>+37 Estland<br>+37 Estland<br>+33 Frankreich                                                                                                    | Länder vö<br>eiten vers<br>App.<br>nit der Ap<br>+39<br>+81<br>+57<br>+385<br>+423<br>+351291<br>+60<br>+377<br>+64<br>+31<br>+47                                                    | ilig kostenfrei gesi<br>enden, kann er die<br>na angewählt werd<br>Taleen<br>Jacen<br>Kanden<br>Kolumbern<br>Krosten<br>Lecthernören<br>Luternören<br>Luternören<br>Haleysa<br>Honaco<br>Reuserland<br>Redersand<br>Redersand                                                                                                    | ndet '<br>App,<br>en;<br>+41<br>+65<br>+421<br>+386<br>+34<br>+27<br>+886<br>+36<br>+36<br>+379<br>+1<br>+44<br>+357 | Schweiz<br>sufladen über eine<br>Singspur<br>Singspur<br>Singsbur<br>Singen<br>Soderine<br>Torwen<br>Ungen<br>Verlandes<br>Revengtes Kongrech<br>Zepern                                                                                                    |                                                                                                    |   |
|           | Die Faxe können in bis zu 50 i<br>eine Faxseite pro Tag.<br>Will der Anwender mehr Faxs-<br>Aufladefunktion innerhalb der<br>Die folgende Länder können r<br>+1340 Amerikanische Jungfeminseli<br>+54 Argentnisen<br>+54 Argentnisen<br>+55 Arson<br>+55 Arson<br>+55 Arson<br>+56 Chile<br>+56 Chile<br>+56 Chile<br>+56 Chile<br>+57 Estand<br>+57 Estand<br>+58 Finnland<br>+53 Finnland<br>+53 Finnland                                                                                                    | Länder vö<br>App.<br>nit der Ap<br>+39<br>+81<br>+3<br>+35<br>+423<br>+355<br>+423<br>+355<br>+423<br>+355<br>+424<br>+357<br>+457<br>+457<br>+443                                   | IIIg kostenfrei gesi<br>enden, kann er dië<br>pangewählt werd<br>Baoan<br>Kanada<br>Kanada<br>Kosten<br>Kosten<br>Lucentensten<br>Lucentensten<br>Lucentensten<br>Lucentensten<br>Rabyra<br>Masera<br>Honeso<br>Novergen<br>Ossernech                                                                                                    | ndet * App. en; +41 +65 +421 +386 +34 +34 +36 +379 +1 +44 +357                                                       | Schweit<br>Schweit<br>Singsbur<br>Slowenan<br>Slowenan<br>Soaren<br>Soaren<br>Soaren<br>Urgarn<br>Verlandskit<br>Vereingte Staaten<br>Vereingte Staaten<br>Vereingte Staaten                                                                                                    |                                                                                                    |   |
|           | Die Faxe können in bis zu 50 i<br>eine Faxseite pro Tag.<br>Will der Anwender mehr Faxs<br>Aufladefunktion innerhalb der<br>Die folgende Länder können r<br>+1340 Amerikanische Jungferninseli<br>+44 Argentnien<br>+51 Australien<br>+53 Aroren<br>+53 Brasilen<br>+55 Brasilen<br>+56 China<br>+56 China<br>+56 China<br>+57 Estland<br>+57 Estland<br>+57 Estland<br>+53 Frankreich<br>+53 Frankreich<br>+53 Frankreich<br>+53 Greichenland<br>+50 Greichenland                                                                                              | Länder vö<br>eiten vers<br>App.<br>nit der Ap<br>+39<br>+31<br>+57<br>+385<br>+423<br>+352<br>+351291<br>+60<br>+377<br>+64<br>+31<br>+47<br>+48                                     | IIIg kostenfrei gesi<br>enden, kann er die<br>ing angewählt werd<br>Talen<br>Kanada<br>konston<br>Luchtensren<br>Lucentensren<br>Lucentensren<br>Lucentensren<br>Lucentensren<br>Reisersen<br>Reisersen<br>Reisersen<br>Reisersen<br>Sterrech<br>Dolen                                                                                                    | endet ************************************                                                                           | Veranges Veranges Ver                                                                                                    |                                                                                                    |   |
|           | Die Faxe können in bis zu 50 i<br>eine Faxseite pro Tag.<br>Will der Anwender mehr Faxs.<br>Aufladefunktion innerhalb der<br>Die folgende Länder können r<br>+ 1340 Amerikansche Jungreminseli<br>+ 54 Argentinen<br>+ 55 Argentinen<br>+ 55 Brasien<br>+ 55 Brasien<br>+ 55 Brasien<br>+ 55 Brasien<br>+ 56 Chile<br>- 56 Chile<br>- 56 Chile<br>- 56 Chile<br>- 572 Estand<br>- 150 Amerikand<br>- 531 Finnland<br>- 331 Frankreich<br>+ 330 Gnechenland<br>- 1606 Hwwei                                                                                      | Länder vö<br>App.<br>nit der App.<br>+ 39<br>+ 81<br>+ 1<br>+ 385<br>+ 423<br>+ 351<br>+ 60<br>+ 377<br>+ 64<br>+ 31<br>+ 47<br>+ 43<br>+ 45<br>+ 451                                | ilig kostenfrei gesi<br>enden, kann er die<br>pangewählt werd<br>Taleen<br>Koumeen<br>Koumeen<br>Koumeen<br>Koumeen<br>Luentenstein<br>Luentenstein<br>Luentenstein<br>Luentenstein<br>Habera<br>Habera<br>Habera<br>Neuseeland<br>Neuseeland<br>Neuseeland<br>Neuseeland<br>Neuseeland<br>Dien<br>Porugal                                                                                                    | en;<br>+ App,<br>en;<br>+ 41<br>+ 386<br>+ 324<br>+ 386<br>+ 334<br>+ 386<br>+ 334<br>+ 357<br>                      | werden - limitiert e<br>aufladen über eine<br>Singspur<br>Soneten<br>Soneten<br>Sonet       |                                                                                                    |   |
|           | Die Faxe können in bis zu 50 i<br>eine Faxseite pro Tag.<br>Will der Anwender mehr Faxs-<br>Aufladefunktion innerhalb der<br>Die folgende Länder können r<br>+1340 Amerikanische Jungterninsell<br>+44 Argentnische Jungterninsell<br>+45 Angentnische Jungterninsell<br>+54 Argentnische Jungterninsell<br>+54 Argentnische Jungterninsell<br>+55 Brasilen<br>+55 Brasilen<br>+56 Chris<br>+56 Chris<br>+56 Chris<br>+56 Chris<br>+57 Estland<br>+57 Estland<br>+53 Finnland<br>+30 Gnechenland<br>+30 Gnechenland<br>+180 Hawan<br>+53 Hongkong<br>+33 Irland | Länder vö<br>heiten vers<br>App.<br>mit der Ap<br>+39<br>+31<br>+345<br>+423<br>+352<br>+351291<br>+64<br>+377<br>+64<br>+377<br>+64<br>+37<br>+47<br>+43<br>+47<br>+43<br>+47<br>+7 | IIIg kostenfrei gesi<br>enden, kann er dié<br>pangewählt werd<br>Jasen<br>Kanada<br>Koumben<br>Krosten<br>Lechtensten<br>Luemburg<br>Habersa<br>Honeco<br>Neusetand<br>Neusetand<br>Neusetand<br>Noneco<br>Neusetand<br>Noneco<br>Neusetand<br>Noneco<br>Neusetand<br>Noneco<br>Neusetand<br>Noneco<br>Neusetand<br>Noneco<br>Neusetand<br>Noneco<br>Neusetand<br>Noneco<br>Neusetand<br>Noneco<br>Neusetand<br>Noneco<br>Neusetand<br>Noneco | en;<br>+41<br>+365<br>+421<br>+386<br>+34<br>+27<br>+886<br>+34<br>+357<br>+44<br>+357                               | Schertz<br>Sungsour<br>Singeour<br>Singeour<br>Singeour<br>Singeour<br>Singeour<br>Singeour<br>Singeour<br>Singeour<br>Singeour<br>Singeour<br>Terren<br>Urgenn<br>Vereinigtes Station<br>Vereinigtes Station<br>Vereinigtes Station                                                                                                    |                                                                                                    |   |
|           | Die Faxe können in bis zu 50 i<br>eine Faxseite pro Tag.<br>Will der Anwender mehr Faxs.<br>Aufladefunktion innerhalb der<br>Die folgende Länder können r<br>+1340 Amerikanische Jungfeminselie<br>+44 Argennien<br>+54 Argennien<br>+55 Brasilen<br>+53 Brasilen<br>+53 Brasilen<br>+56 Chuia<br>+59 Deutschland<br>+49 Deutschland<br>+49 Deutschland<br>+49 Deutschland<br>+37 Finland<br>+33 Finland<br>+33 Finland<br>+30 Grechenland<br>+852 Höngkong<br>+855 Itland                                                                                      | Länder vö<br>eiten vers<br>App.<br>nit der Ap<br>+39<br>+81<br>+1<br>+57<br>+385<br>+423<br>+351<br>+60<br>+377<br>+64<br>+31<br>+43<br>+44<br>+351<br>+7<br>+378                    | IIIg kostenfrei gesi<br>enden, kann er die<br>pangewählt werd<br>Talen<br>Xanada<br>Koumbern<br>Kanada<br>Koumbern<br>Kanada<br>Luchtenstren<br>Luchtenstren<br>Luchtenstren<br>Halsysa<br>Honaco<br>Neueseiand<br>Neueseiand<br>Nouespen<br>Otsernech<br>Poten<br>Poten<br>Rusenke Foderaton<br>San Hanno                                                                                                    | en:<br>+41<br>+65<br>+421<br>+386<br>+34<br>+386<br>+34<br>+387<br>+1<br>+44<br>+357                                 | Verlan – limitiert eine<br>sufladen über eine<br>Singspur<br>Singspur<br>Singspur<br>Singen<br>Singen<br>Singen<br>Singen<br>Singen<br>Singen<br>Verlanzen<br>Verlanzen<br>Zinen<br>Verlanzen<br>Zinen                                                                                                    |                                                                                                    |   |

Sie können nun das Dokument als Fax senden, als PDF Anhang an eine E-Mail senden oder noch weitere Seiten an das Fax anfügen ("Hinzufügen").

In diesem Beispiel haben wir "Hinzufügen" getippt und eine weitere Dokumentenseite fotografiert / hinzugefügt.

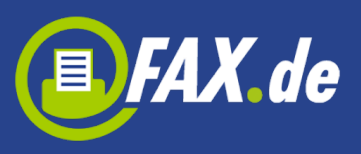

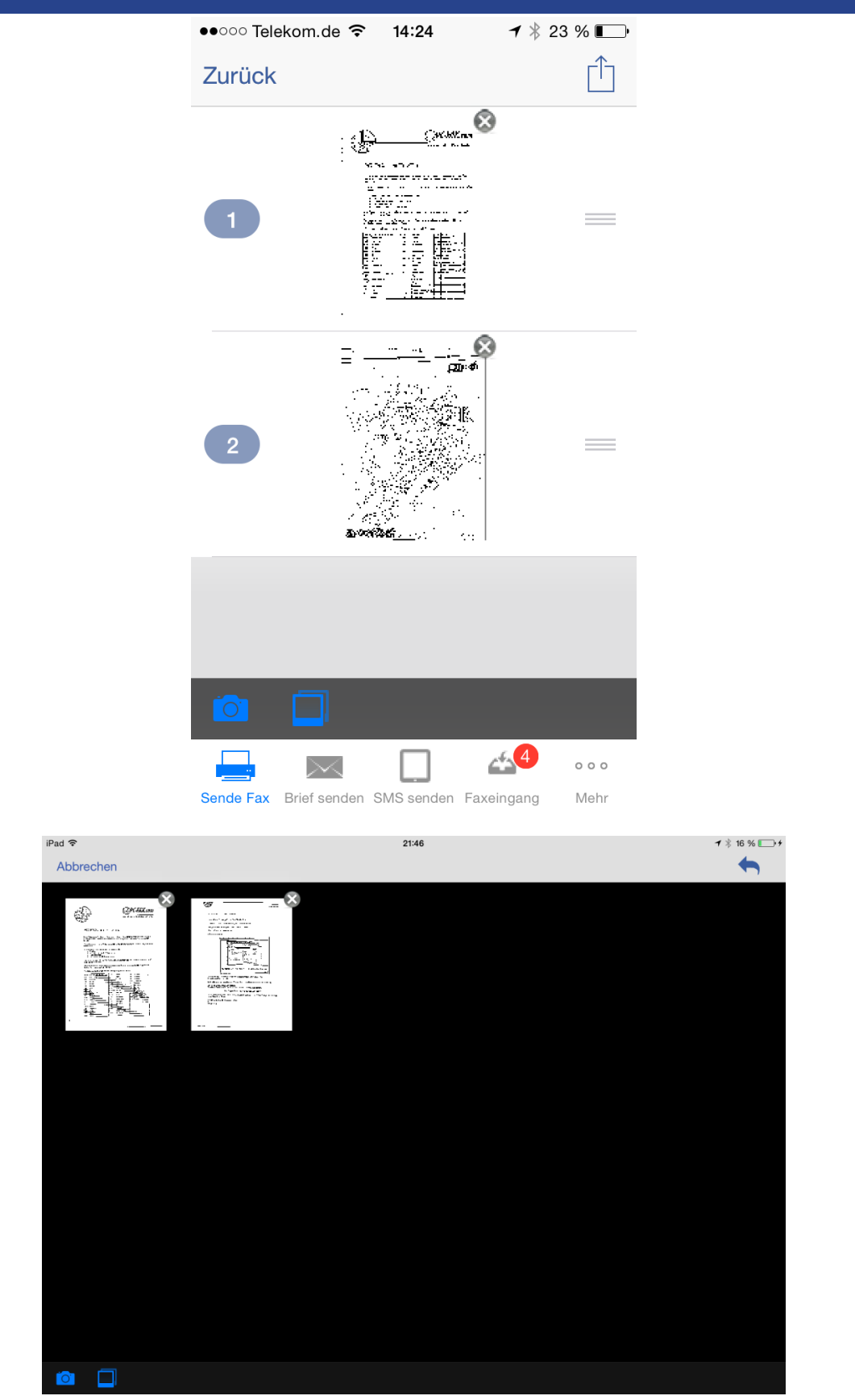

Sollen diese beiden Dokumentenseiten gefaxt werden, drücken Sie nun den Action Button und wählen "Senden als Fax". Sie können

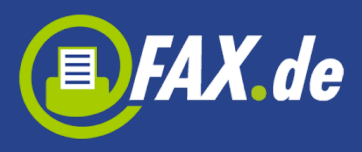

auch diese Seiten per E-Mail versenden oder als PDF für einen künftigen Versand speichern.

Natürlich funktioniert diese Funktion auch mit den gespeicherten Bildern aus Ihrer Bildergalerie.

# Mal eben ein Textfax...

Einem Kollegen oder Kunden eine wichtige Information per Fax zu senden, ist mit *Kundencenter* wirklich kinderleicht. Starten Sie "Sende Text-Fax" und geben Sie über die Tastatur den Mitteilungstext ein. Nachdem Sie die Faxnummer vorgegeben haben (ein Zugriff auf Ihre Kontakte ist natürlich über ,+' möglich), sendet die Software bereits das Fax.

#### Wichtig:

Bitte immer das Zielland der Faxnummer voranstellen und ggf. die landesinterne ,0' der Vorwahl weglassen.

Beispiel:

Für Deutschland ein Fax an die 040-646545 wird mit +4940646545 eingegeben.

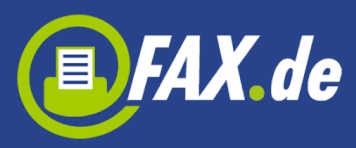

| ●●○○○ Telekom.d | e ᅙ 14:33      | ┩∦36 % ∎_• |
|-----------------|----------------|------------|
| Zurück          | Text Fax       | Senden     |
| Land            | : Deutschland  | >          |
| Fax-Numme       | r: +4912345678 | 39         |

Das ist ein Test Fax.

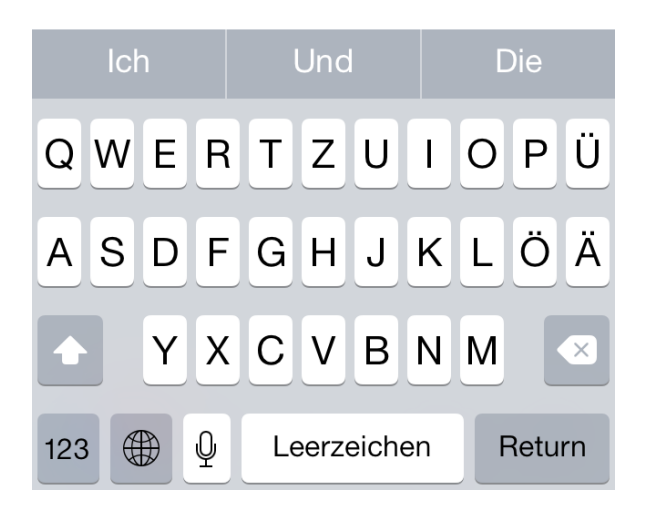

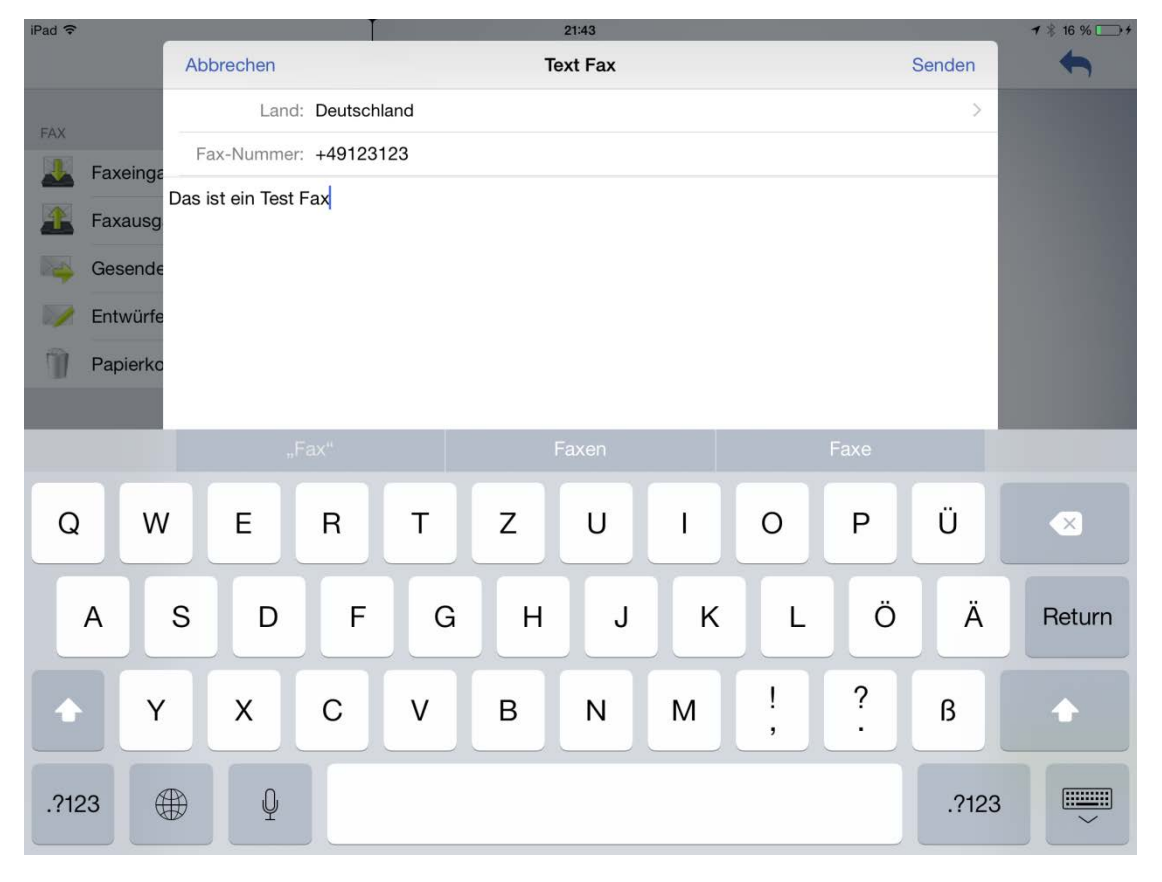

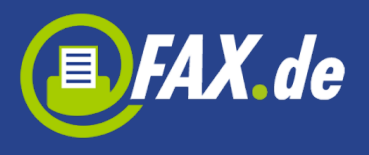

### **Gespeicherte Dokumente faxen**

Jedes Dokument mit dem Format PDF, DOC, DOCX, TXT und XLS/XLSX können Sie auf Ihr Gerät laden und es dann direkt mit der Funktion "Sende Fax-Dokument" als Fax versenden.

Wenn Sie einen Cloud-Speicher wie Dropbox oder Google Drive eingebunden haben (siehe unter Einstellungen) werden die Speicher wie Verzeichnisse angezeigt und ein Tippen auf das Verzeichnis wechselt in den entsprechenden Speicher.

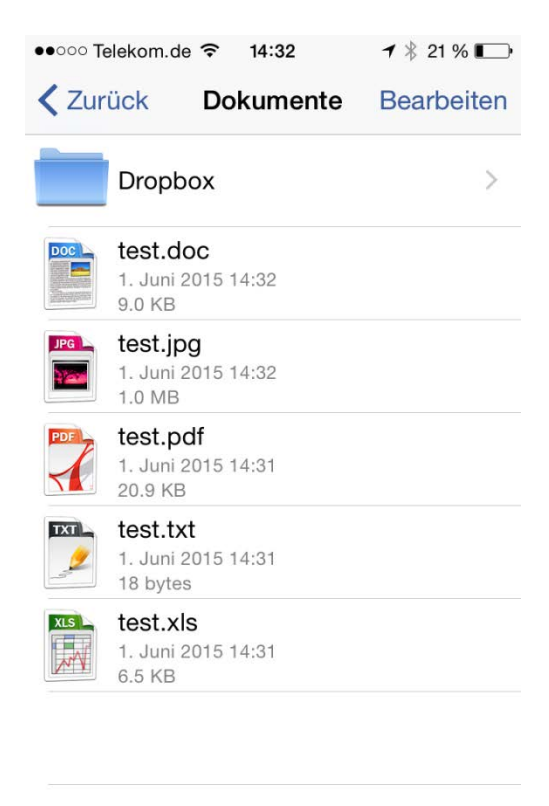

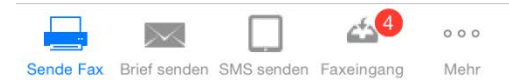

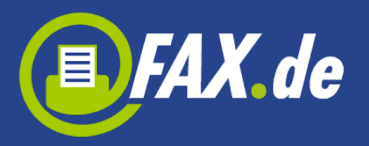

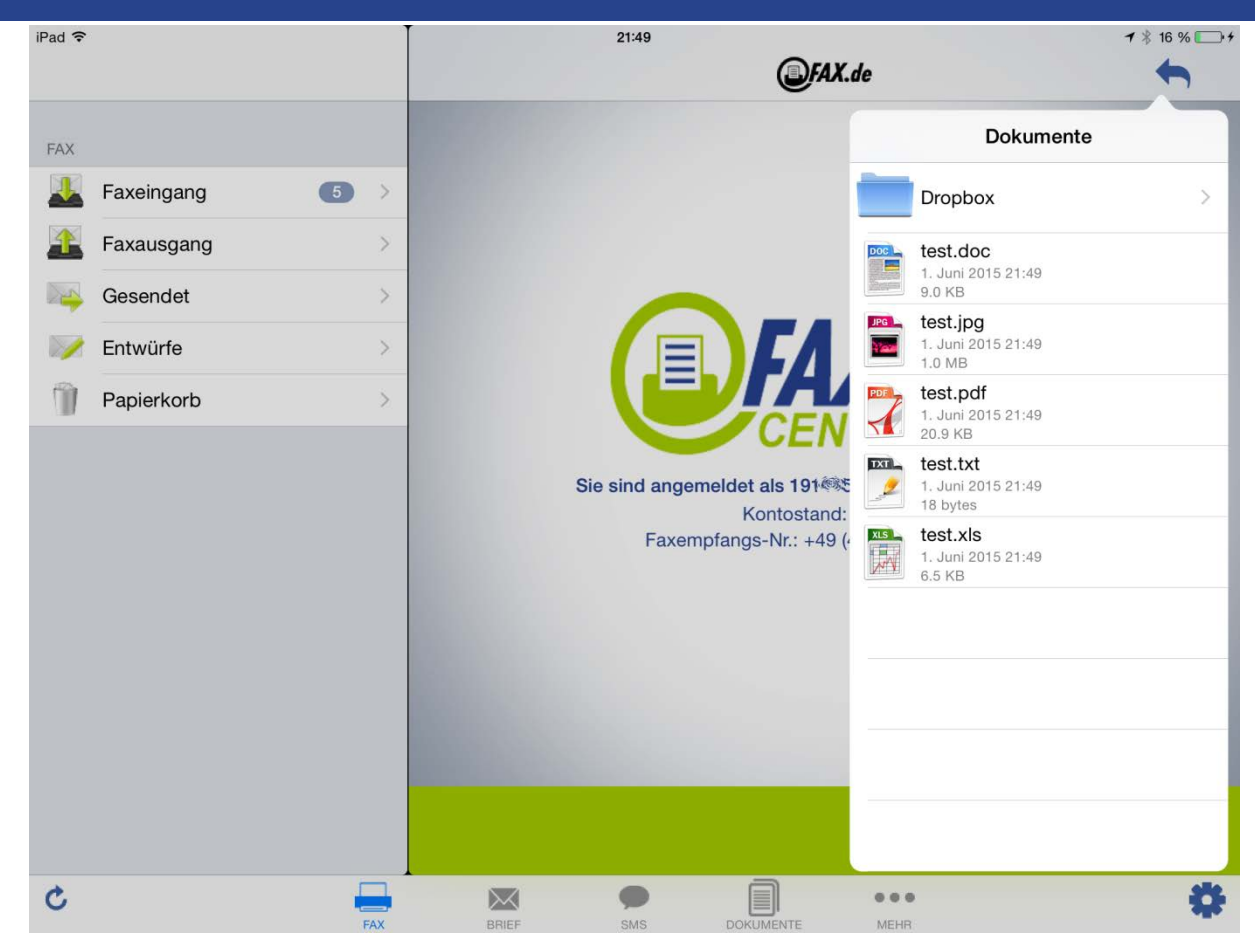

| iPad 훅 |                                                   |            | :         | 21:49      |        | ◀ ∦ | 16 % 💽 🗲 |
|--------|---------------------------------------------------|------------|-----------|------------|--------|-----|----------|
|        | Dokumente                                         | Bearbeiten |           | (          | FAX.de |     | ←        |
|        | Dropbox                                           | >          | Word Test |            |        |     |          |
|        | <b>test.doc</b><br>1. Juni 2015 21:49<br>9.0 KB   |            |           |            |        |     |          |
| JPG    | <b>test.jpg</b><br>1. Juni 2015 21:49<br>1.0 MB   |            |           |            |        |     |          |
| PDF    | <b>test.pdf</b><br>1. Juni 2015 21:49<br>20.9 KB  |            |           |            |        |     |          |
|        | <b>test.txt</b><br>1. Juni 2015 21:49<br>18 bytes |            |           |            |        |     |          |
| xLS    | <b>test.xls</b><br>1. Juni 2015 21:49<br>6.5 KB   |            |           |            |        |     |          |
|        |                                                   |            |           |            |        |     |          |
|        |                                                   |            |           |            |        |     |          |
|        |                                                   |            |           |            |        |     |          |
|        |                                                   |            |           |            |        |     |          |
|        |                                                   |            |           |            |        |     |          |
|        |                                                   | FAX        | BRIEF     | SMS DOKUME | MEHR   |     | •        |

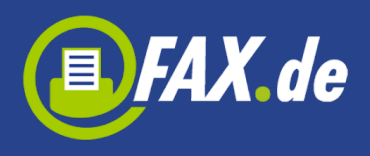

Das gleiche können Sie auch mit E-Mail-Attachments tun: Einfach den auf dem Gerät befindliche E-Mail-Anhang antippen und "Mit Fax.de Customercenter versenden" wählen.

# Faxempfang

Mit der Anmeldung (nur auf der <u>www.fax.de</u> Webseite mit Tarif Light oder Fine) können Sie entscheiden, ob Sie den Dienst mit einer auch für Faxempfang nutzen möchten. Hierfür kann Ihnen Fax.de eine Faxnummer – oft mit Ihrer Vorwahl – anbieten. Sie können auch eine Nummer später in der App erstellen.

Wenn Sie sich in der App registriert haben, Ihr Konto ist ein PrePaid Konto und Sie müssen eine Faxnummer kaufen wenn Sie Faxe empfangen wollen.

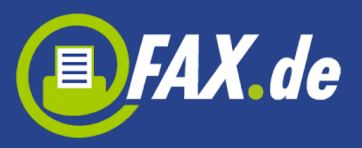

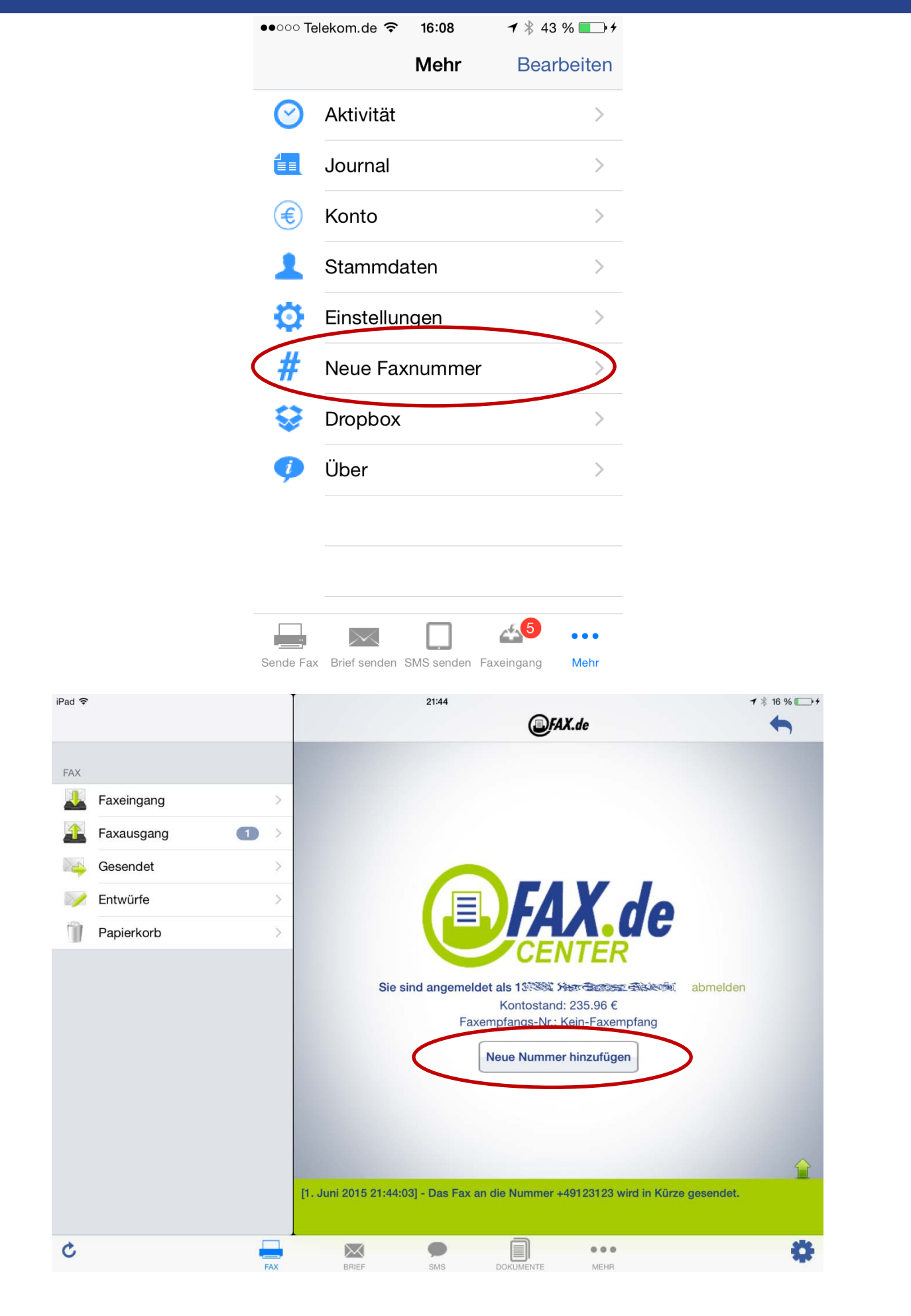

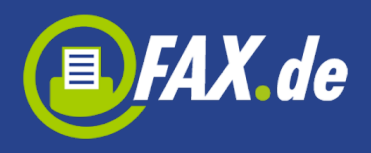

Nun stehen Ihnen jederzeit Faxempfangsleitungen zur Verfügung. Bis zu 60 Faxe können Sie gleichzeitig empfangen. Die Faxe werden wahlweise auf Ihre E-Mail als PDF gesendet.

Neue Empfangsfaxe werden auch im Tab "Faxeingang" sofort angezeigt. Auf Wunsch ertönt ein Tonsignal beim Eingang des Faxes.

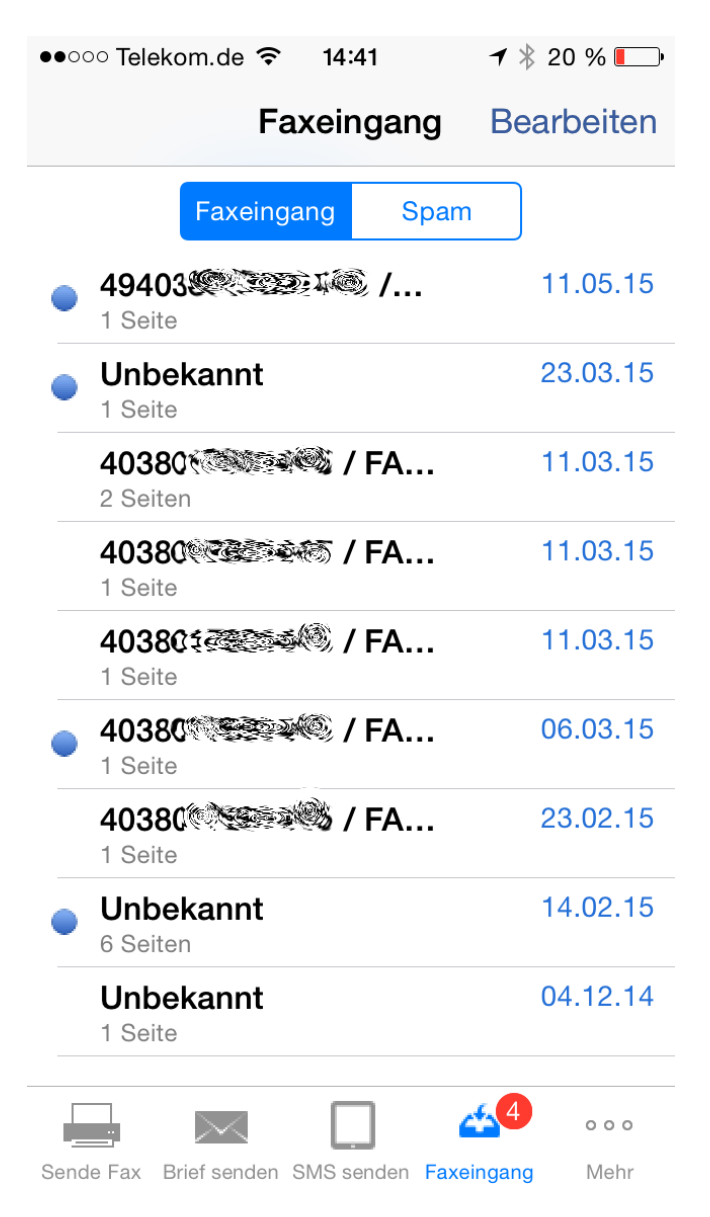

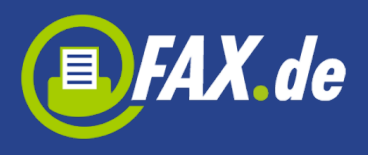

Mit Anklicken der Zeile wird das empfangene Dokument angezeigt. Das Fax kann im Dokumentenspeicher abgelegt werden, als E-Mail versendet werden, gelöscht oder als Spam markiert werden.

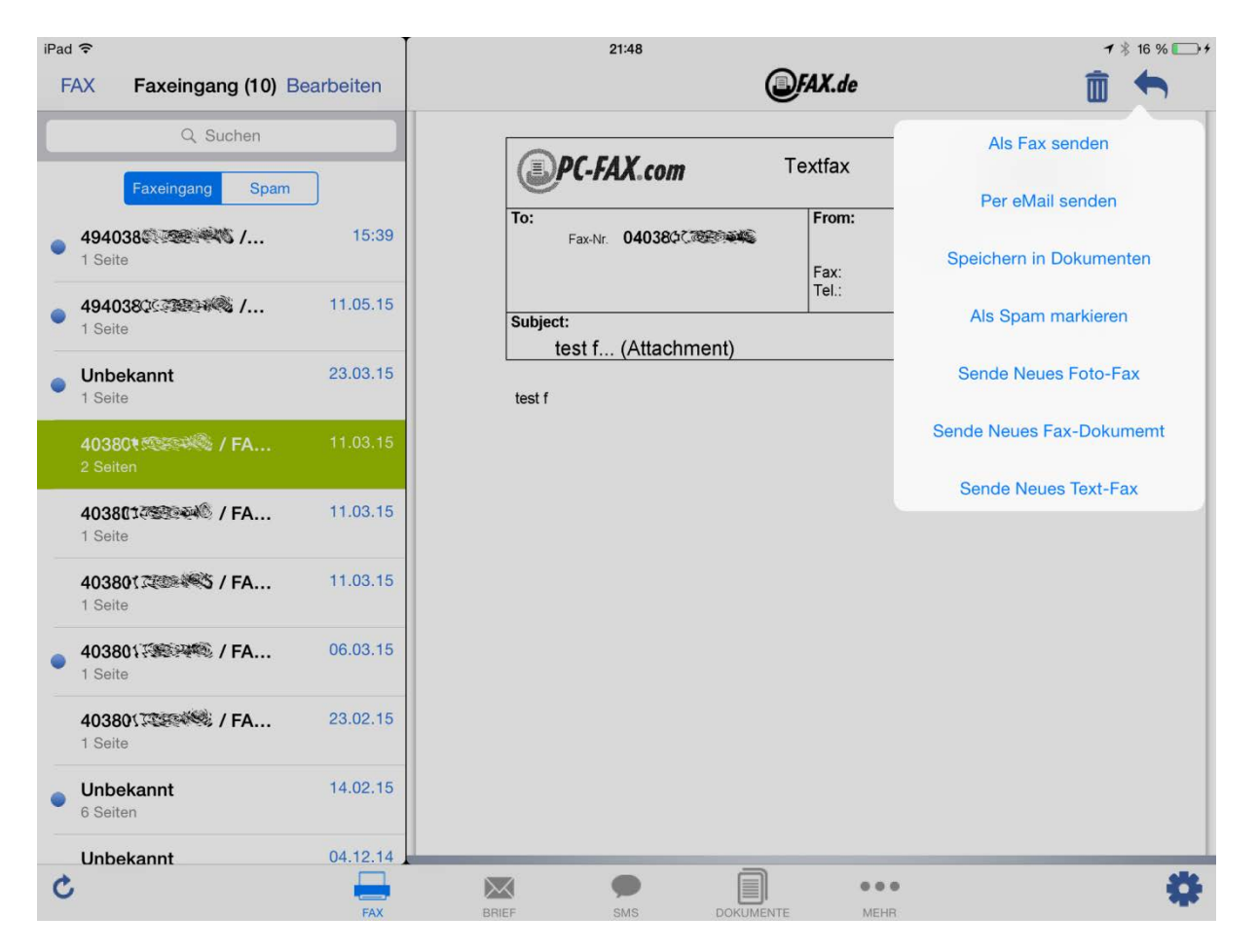

Wenn ein Fax wird als Spam markiert, alle Faxe von diesem Absender werden nicht mehr angezeigt. Bitte denken Sie daran, dass ALLE Faxdokumente mit diesem Absender in den Spam-Ordner umgesetzt werden. Ist der Absender leer, können auch normale Faxe hiervon betroffen sein. Sie können das aber sehr einfach Rückgängig machen.

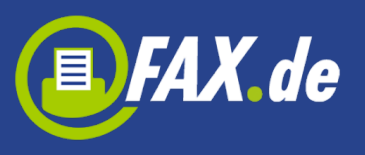

| ●●○○○ Telekom.de 🗢 14:41                               |
|--------------------------------------------------------|
| ✓ Faxeingang Fax Anzeige                               |
| 11.3.2015 17:55 FRG.de Fax: 449 00 40000/PFt/VF. D.1/2 |
|                                                        |
| PC-FAX.com Textfax JFAX.de                             |
| To: Factor 040308/5/5999682, FAX.de Fac: Fac: Tel:     |
| Subject:<br>test f (Attachment)                        |
| test f                                                 |
|                                                        |
|                                                        |
|                                                        |
|                                                        |
| Speichern in Dokumenten                                |
| Per eMail senden                                       |
| Löschen Fax                                            |
| Ale Spam markieron                                     |
| Als Spart markieren                                    |
| Abbrechen                                              |
| Sende rax oner senden omo senden raxeingang menr       |

### **SMS versenden**

Mit dieser Funktion kann auch Ihr iPod (mit WiFi Verbindung) eine SMS problemlos versenden. Eine SMS kann per sofortiger Eingabe oder aus einem vorgefertigtem Textdokument versendet werden.

Wenn Sie eine Handy-Nummer eingeben, wird das Handy eine SMS erhalten. Wenn Sie jedoch eine Festnetznummer eingeben, erhält der Empfänger eine Sprachnachricht.

\$

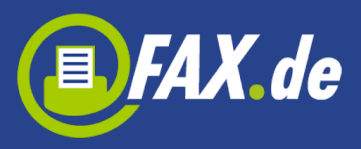

|                  |                                                   |                  | FAX.de                                                                                                 |                                                 |
|------------------|---------------------------------------------------|------------------|----------------------------------------------------------------------------------------------------|-------------------------------------------------|
|                  |                                                   | •                | Sie sind angemeldet als: Firma FAX.de                                                                  |                                                 |
|                  |                                                   |                  | SMS-Text senden                                                                                        |                                                 |
|                  |                                                   |                  | SMS-Dokument senden                                                                                    |                                                 |
|                  |                                                   |                  | Test SMS                                                                                               |                                                 |
|                  |                                                   |                  |                                                                                                    |                                                 |
|                  |                                                   |                  |                                                                                                    |                                                 |
|                  |                                                   |                  |                                                                                                    |                                                 |
|                  |                                                   |                  | Aktueller Kontostand: 0.00 €                                                                           |                                                 |
|                  |                                                   | Sende Fax        | Brief senden SMS senden Faxeingang Mehr                                                                |                                                 |
| Pad <del>ຈ</del> |                                                   |                  | 21:47                                                                                                  | <b>1</b> ∦ 16 % → <del>1</del>                  |
|                  |                                                   |                  |                                                                                                    |                                                 |
| SMS              |                                                   |                  |                                                                                                    | Sende Neue Text-SMS                             |
| SMS              | SMS Ausgang                                       | >                |                                                                                                    | Sende Neue Text-SMS                             |
| SMS              | SMS Ausgang<br>Gesendet                           | >                |                                                                                                    | Sende Neues SMS-Dokument                        |
| SMS              | SMS Ausgang<br>Gesendet<br>Entwürfe               | ><br>><br>>      |                                                                                                    | Sende Neues SMS-Dokument                        |
| SMS              | SMS Ausgang<br>Gesendet<br>Entwürfe<br>Papierkorb | ><br>><br>><br>> |                                                                                                    | Sende Neues SMS-Dokument                        |
| SMS              | SMS Ausgang<br>Gesendet<br>Entwürfe<br>Papierkorb | ><br>><br>><br>> | Sie sind angemeldet als 13 Herr Sarra<br>Kontostand: 235.96                                            | Sende Neues SMS-Dokument                        |
| SMS              | SMS Ausgang<br>Gesendet<br>Entwürfe<br>Papierkorb | ><br>><br>><br>> | Sie sind angemeldet als 13 Herr Sar<br>Kontostand: 235.96 G<br>Faxempfangs-Nr.: Kein-Faxe              | Sende Neues SMS-Dokument                        |
| SMS              | SMS Ausgang<br>Gesendet<br>Entwürfe<br>Papierkorb | > > >            | Sie sind angemeldet als 13 Herr Same<br>Kontostand: 235.96 G<br>Faxempfangs-Nr.: Kein-Faxe             | Sende Neue Text-SMS<br>Sende Neues SMS-Dokument |
| SMS              | SMS Ausgang<br>Gesendet<br>Entwürfe<br>Papierkorb | ><br>><br>>      | Sie sind angemeldet als 13<br>Kontostand: 235.96<br>Faxempfangs-Nr.: Kein-Faxe                         | Sende Neues SMS-Dokument                        |
| SMS              | SMS Ausgang<br>Gesendet<br>Entwürfe<br>Papierkorb | ><br>><br>>      | Sie sind angemeldet als 13<br>Kontostand: 235.96<br>Faxempfangs-Nr.: Kein-Faxe<br>Neue Nummer hinzufüg | Sende Neues SMS-Dokument                        |

•••

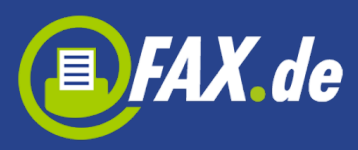

| ●●○○○ Telekom.de 훅 | 14:50      | 7 🕴 18 % 💽 |
|--------------------|------------|------------|
| Zurück             | SMS        | Senden     |
| Land: D            | eutschland | >          |
| Sendedatum: S      | ofort      | >          |
| Handynummer: +     | 49123456   |            |

Das ist eine SMS.

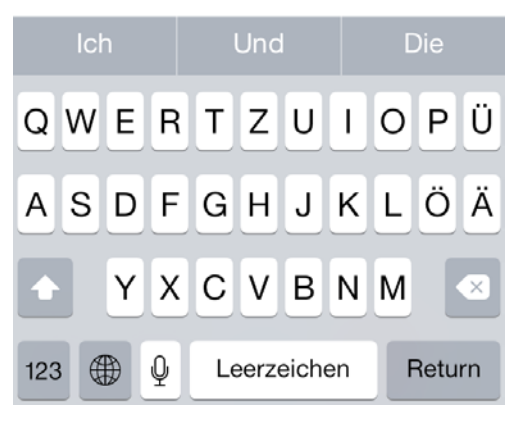

| iPad 🗢 | 2        | _       |           | T           |   |   | 12:38 |   |    |   |        | 1 🕴 46 % 🔳 |
|--------|----------|---------|-----------|-------------|---|---|-------|---|----|---|--------|------------|
|        |          | Abbi    | rechen    |             |   | 4 | SMS   |   |    |   | Senden | -          |
| 12112  |          |         | Land: [   | Deutschland | 1 |   |       |   |    |   | >      |            |
| SMS    | SMS AU   | Sende   | edatum: 8 | Gofort      |   |   |       |   |    |   | >      |            |
|        | Owio Au  | Handy   | nummer: • | 49123456    |   |   |       |   |    |   |        |            |
|        | Gesende  | Das ist | t eine SM | s           |   |   |       |   |    |   |        |            |
|        | Entwurfe |         |           |             |   |   |       |   |    |   |        |            |
|        | Papierko |         |           |             |   |   |       |   |    |   |        |            |
|        |          |         |           |             |   |   |       |   |    |   |        |            |
|        | -        |         |           |             |   |   |       |   |    |   | _      | _          |
|        |          |         |           |             |   |   |       |   |    |   |        |            |
| Q      | M        | /       | E         | R           | Т | z | U     | 1 | 0  | Р | Ü      | ×          |
| A      | 4        | s       | D         | F           | G | н | J     | к | L  | Ö | Ä      | Return     |
|        | Y        | ′       | x         | С           | v | В | Ν     | М | !, | ? | в      | ÷          |
| .?123  | 3        |         | Ŷ         |             |   |   |       |   |    |   | .?123  |            |

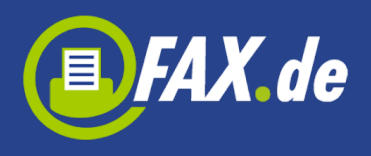

Interessant ist das Terminieren von SMS. Sie können Glückwünsche per SMS bereits weit im voraus eingegeben werden. Sie werden aber erst zu dem jeweiligem Zeitpunkt versendet, z.B. Geburtstagsgrüße und andere Termindinge.

## **Richtige Postbriefe versenden**

Mit dem *Kundencenter* können Sie direkt von Ihrem Mobilgerät richtige Postbriefe versenden. Diese werden in unserem Druckzentrum ausgedrückt, gefalzt, eingetütet, frankiert und per Post dem Empfänger zugestellt.

Wichtig: Diese Funktion ist nur für deutsche Empfänger nutzbar. Ihr Konto bei Fax.de muss ein Guthaben in Höhe der Portogebühren aufweisen.

Liegt ein fertig vorbereitetes Dokument auf Ihrem Mobilgerät oder im Cloud-Speicher, klicken Sie einfach auf "Sende Brief", wählen das Dokument aus, prüfen und versenden dieses. Achten Sie hierbei immer darauf, dass die Adresse richtig für das Adressfenster platziert ist. Anderenfalls wird dieser Brief nicht versendet und die Gebühren werden Ihnen wieder gutgeschrieben.

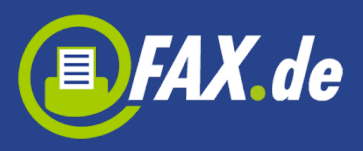

| ••••• Telekom.de 🗢 15:09 7 🖇 17              | 7 % 🕒<br>i |
|----------------------------------------------|------------|
| <b>E</b> FAX.de                              |            |
| Sie sind angemeldet als: Firma F/            | AX.de      |
| Erstelle Brief                               |            |
| Sende Brief                                  |            |
| Testbrief                                    |            |
|                                              |            |
|                                              |            |
|                                              |            |
| Aktueller Kontostand: 0.00 €                 |            |
|                                              | 000        |
| Sende Fax Brief senden SMS senden Faxeingang | Mehr       |

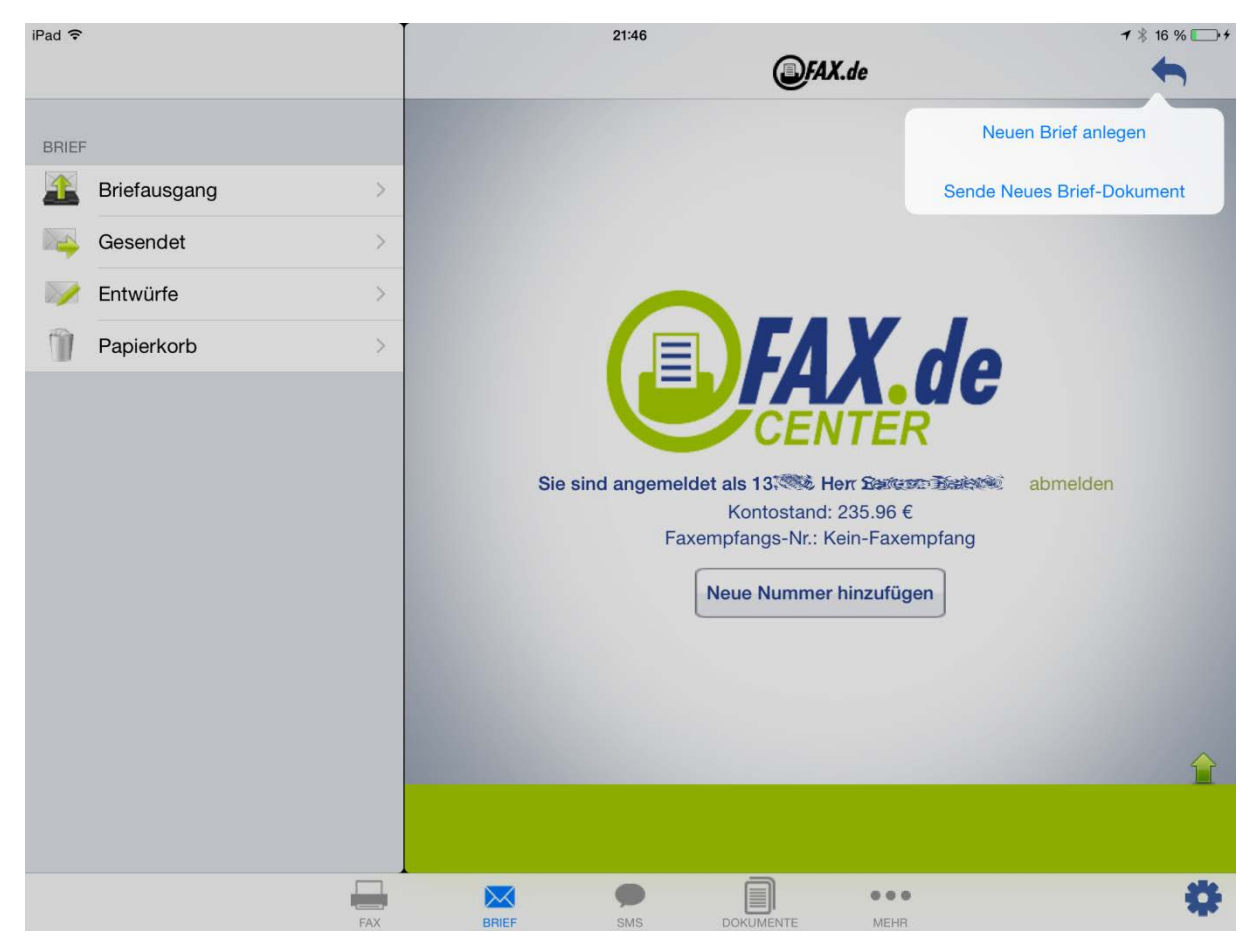

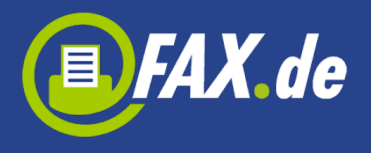

Es ist sinnvoll, für den Postbriefversand ein eigenes Briefpapier, also eine leere Seite mit Briefkopf und –Fuss bereitzustellen und dieses auf dem *Kundencenter* abzulegen.

Hierfür können Sie in den Einstellungen den Punkt Briefpapier aktivieren und das vorbereitete Dokument als Briefpapier benennen.

Das Briefpapier-Dokument muss bereits in den Dokumenten-Speicher übertragen worden sein.

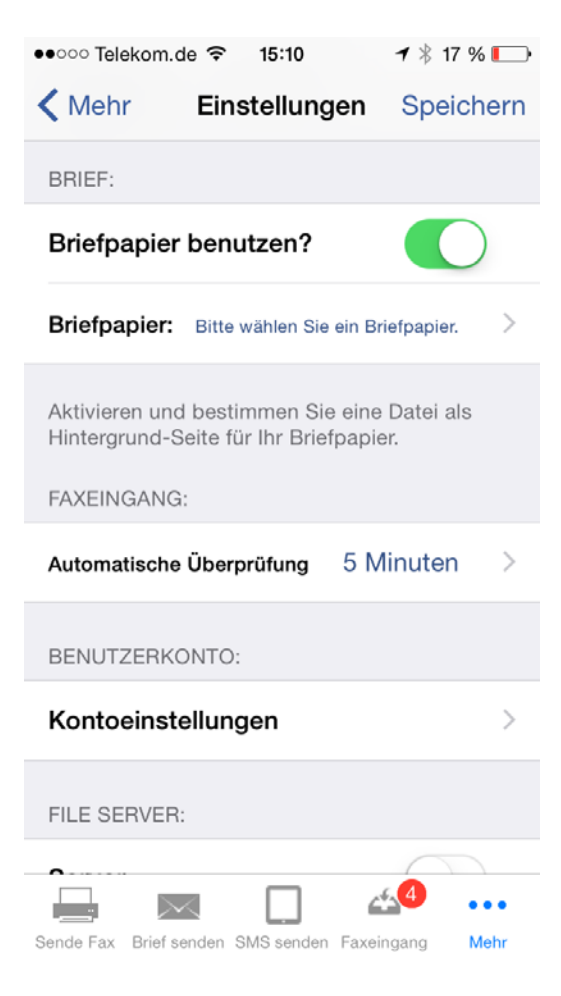

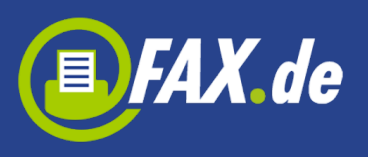

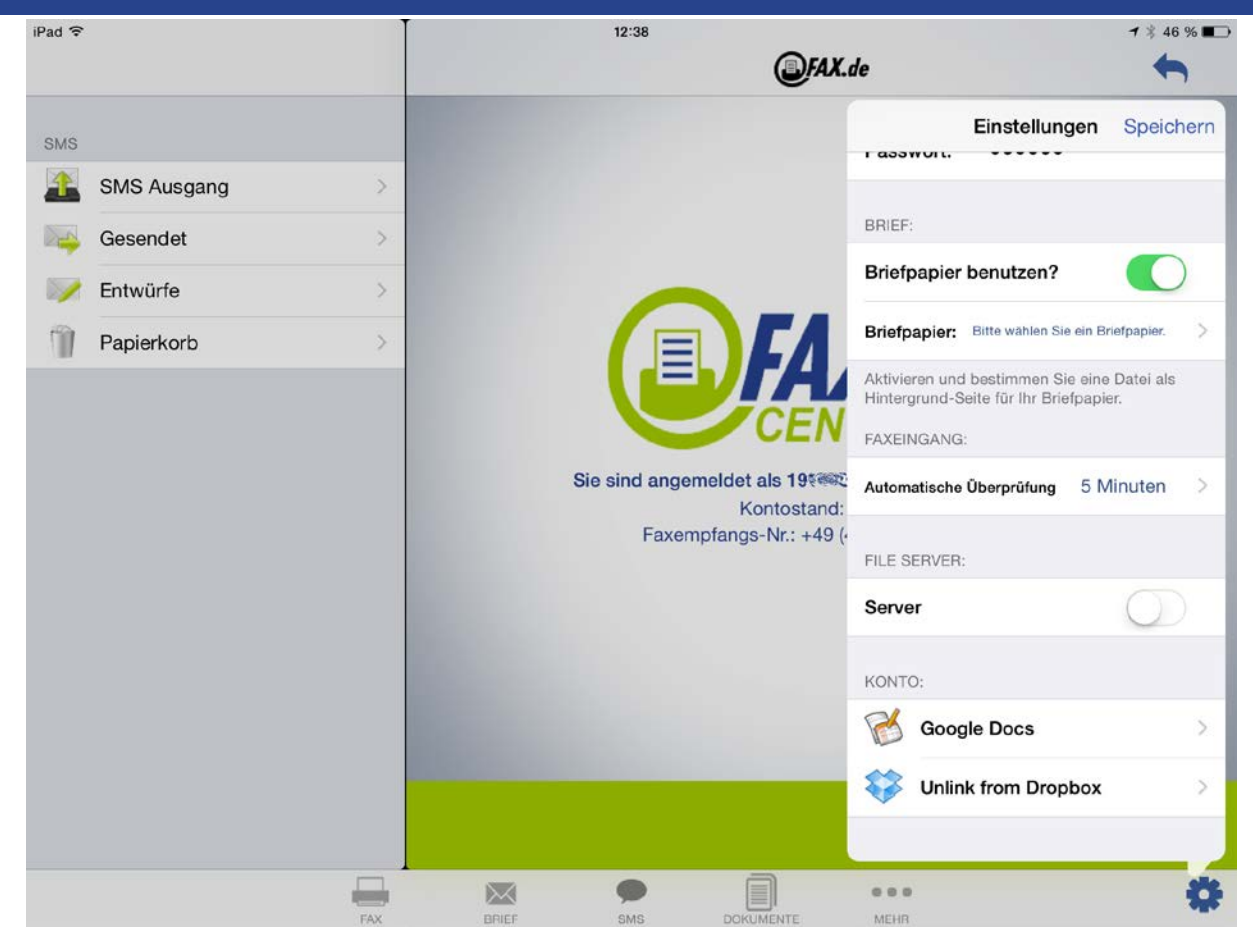

Wenn Sie nun einen Brief auf dem Mobilgerät erstellen, geben Sie zuerst den Briefempfänger ein, oder wählen Sie aus den Kontakten einen Empfänger aus, indem Sie auf die Empfängeradresse klicken.

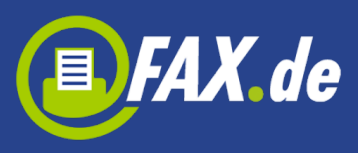

| ••००० Telekom.de      |                                  | * 1 🕴 16 % 🗔                                                                                   |
|-----------------------|----------------------------------|------------------------------------------------------------------------------------------------|
| 🗙 Zurück              | Empfänger                        | Weiter                                                                                         |
|                       |                                  |                                                                                                |
| Anrede:               | Herr                             | >                                                                                              |
| Vorname:              | Bernd                            | $\oplus$                                                                                       |
| Nachname:             | Zschaler                         |                                                                                                |
| Firma:                | Fax.de                           |                                                                                                |
| Straße/Nr:            | Bei den Kä                       | mpen 10                                                                                        |
| PLZ:                  | 21220                            |                                                                                                |
| Ort:                  | Seevetal                         |                                                                                                |
| Land:                 | Deutschland                      | ł                                                                                              |
|                       |                                  |                                                                                                |
|                       |                                  |                                                                                                |
|                       |                                  | aco 🕰 🕹 🗠                                                                                      |
| PLZ:<br>Ort:<br>Land: | 21220<br>Seevetal<br>Deutschland | d<br><u> <u> </u> <u> </u> <u> </u> <u> </u> <u> </u> <u> </u> <u> </u> <u> </u> <u> </u> </u> |

Im nächsten Schritt tippen Sie den Brieftext in das Nachrichtenfenster. Wenn Sie auf "Weiter" tippen, erscheint Ihr fertiger Brief. Sie können jetzt den Brief wirklich als Brief senden, als E-Mail senden oder im Dokumenten-Speicher ablegen.

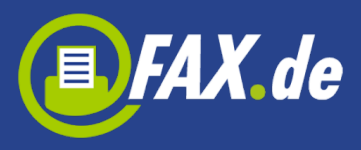

| ●●○○○ Telekom.de 훅                                                                                                    | 15:13     | <b>イ</b> ∦ | 16 % 💭 |
|----------------------------------------------------------------------------------------------------|-----------|------------|--------|
| Kennet Kennet | Brieftext |            | Weiter |

Dieses wird ein Brief vom iPhone geschrieben.

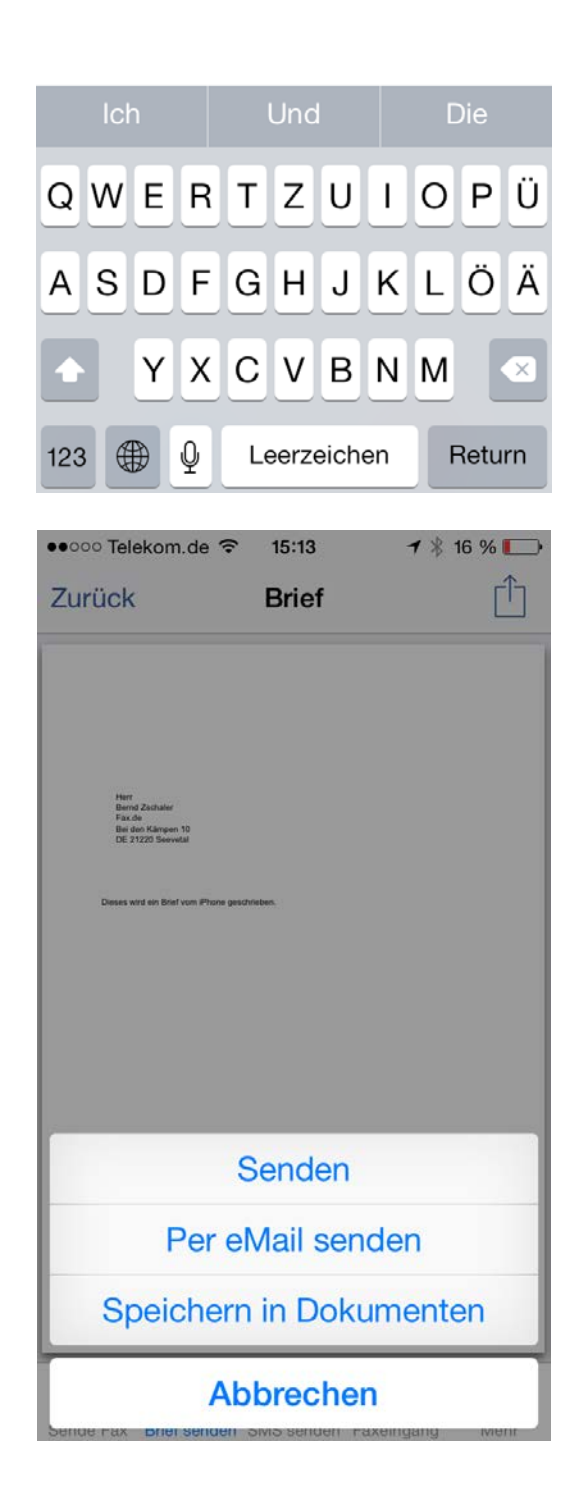

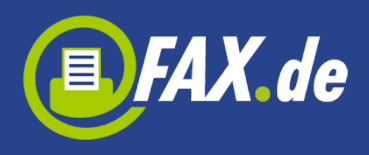

Auf dem iPad können Sie den Brief mit mehreren Seiten erstellen. Hier müssen Sie auf das Adressfenster tippen um die Briefadresse vorzugeben. Nachdem die Adresse eingegeben wurde, wird sie an der richtigen Platzierung eingesetzt. Das ist besonders wichtig, weil grundsätzlich Fensterumschläge versendet werden. Mit einem Tipp auf das [Text] Token können Sie nun den Brief beginnen zu schreiben.

| iPad 🗢     |             |        | 21:46                                        |               | 1 🕴 16 % 💽 4 |
|------------|-------------|--------|----------------------------------------------|---------------|--------------|
| Abbrechen  |             |        | Neuer Brief                                  |               | <b>(</b>     |
| Abbrechen  | Adresse     | Fertig |                                              | Seite löschen | Neue Seite   |
|            |             |        |                                              |               |              |
| Anrede:    | Herrn       | >      |                                              |               |              |
| Vorname:   |             | (+)    |                                              |               |              |
| Nachname:  |             |        | (Anrede)<br>[Name des Emplängers]<br>[Firma] |               |              |
| Firma:     |             |        | [oraso]<br>[land PLZ Ort]                    |               |              |
| Straße/Nr: |             |        | Text]                                        |               |              |
| PLZ:       |             |        |                                              |               |              |
| Ort:       |             |        |                                              |               |              |
| Land:      | Deutschland |        |                                              |               |              |
|            |             |        |                                              |               |              |
|            |             |        |                                              |               |              |
|            |             |        |                                              |               |              |
|            |             |        |                                              |               |              |
|            |             |        |                                              |               |              |
| 1/1        |             |        |                                              |               |              |

## Weitere Funktionen

Unter "Mehr" Tab finden Sie weitere Funktionen.

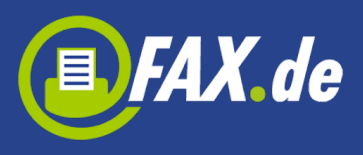

### Aktivität

Hier können Sie überprüfen, ob ein Fax, eine SMS oder ein Brief schon versendet wurde oder das ein Problem mit dem Versenden eines Auftrags war.

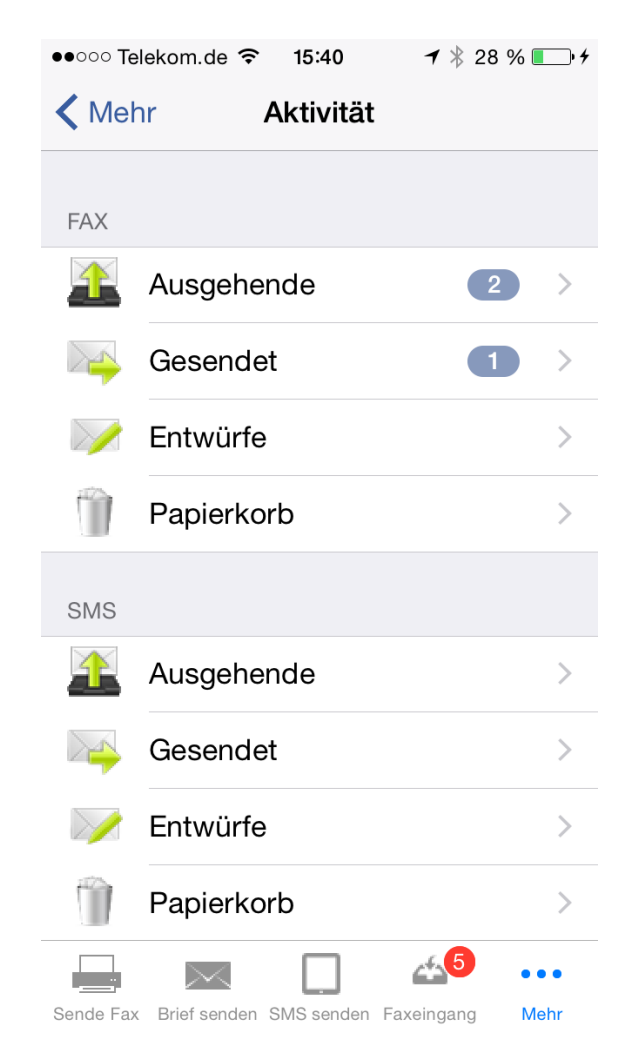

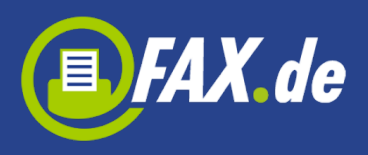

| iPad 🗢                        | 21:44                                             | <b>1</b> ≱ 16 % 💽 +              |
|-------------------------------|---------------------------------------------------|----------------------------------|
| FAX Faxausgang (1) Bearbeiten | @FA                                               | X.de 💼 🦘                         |
| Q Suche alle                  |                                                   |                                  |
| +49123123                     | Empfänger                                         | +49123123                        |
| .21:44                        | Datum                                             | 01.06.2015 21:44                 |
|                               | Seiten                                            | 1                                |
|                               | Job ID                                            | 7684002                          |
|                               | Status                                            | In Progress                      |
|                               |                                                   |                                  |
|                               | Das ist ein Test Fax                              |                                  |
|                               |                                                   |                                  |
|                               |                                                   |                                  |
|                               |                                                   |                                  |
|                               |                                                   |                                  |
|                               |                                                   |                                  |
|                               |                                                   |                                  |
|                               | [1. Juni 2015 21:44:03] - Das Fax an die Nummer + | 49123123 wird in Kürze gesendet. |
|                               |                                                   | 0                                |
| FAX                           | BRIEF SMS DOKUMENTE                               | MEHR                             |

Folgende Zustände für Faxversand sind möglich:

- In Progress Fax wurde auf dem Server übertragen aber ist noch nicht geschickt, wenn die Gegenstelle besetzt ist oder es ist ein Problem mit Versand, kann dies bis zu 20 Minuten oder länger andauern
- **Gesendet** Fax wurde geschickt
- Besetzt wir versuchen nach 3, 5 und 10 Minuten eine erneute Verbindungsaufnahme, aber die Gegenstelle war jedes Mal besetzt
- Keine Antwort die Gegenstelle hat den Anruf nicht entgegengenommen, Fax.de wartet nach Anwahl bis zu 60 Sekunden, innerhalb dieser Zeit muss ein Faxgerät antworten
- **Sprachverbindung** es konnte keine Faxverbindung hergestellt werden. Entweder inkompatible Faxgeräte oder die Gegenstelle war gar kein Fax
- **Kein Service** bereits in der Anwahl ist der Verbindungsaufbau gescheitert, in der Regel handelt es sich um eine falsche oder

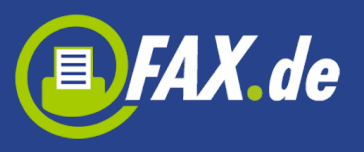

#### veraltete Nummer

 Sendefehler – eine bereits laufende Faxübertragung wurde mit Fehler abgebrochen, dieser Fehler kommt zustande, wenn die Leitung während der Übertragung technische Probleme hatte, in der Regel kommt dieser Fehler vor, wenn das Empfangsfax an einem minderwertigen VoIP Anschluss angebunden ist, allerdings nehmen einige Faxgeräte das Fax auch nicht an, wenn der Papiervorrat alle ist

## Konto

Das ist Einsehen Ihres aktuellen Kontostandes bei Fax.de. Dieser Kontostand wird auf unseren Systemen in Intervallen erstellt, es kann also durchaus sein, dass eine gerade getätigte Versendung nicht gleich im Kontostand ersichtlich ist.

Hier können Sie auch Ihr Konto jederzeit auffüllen.

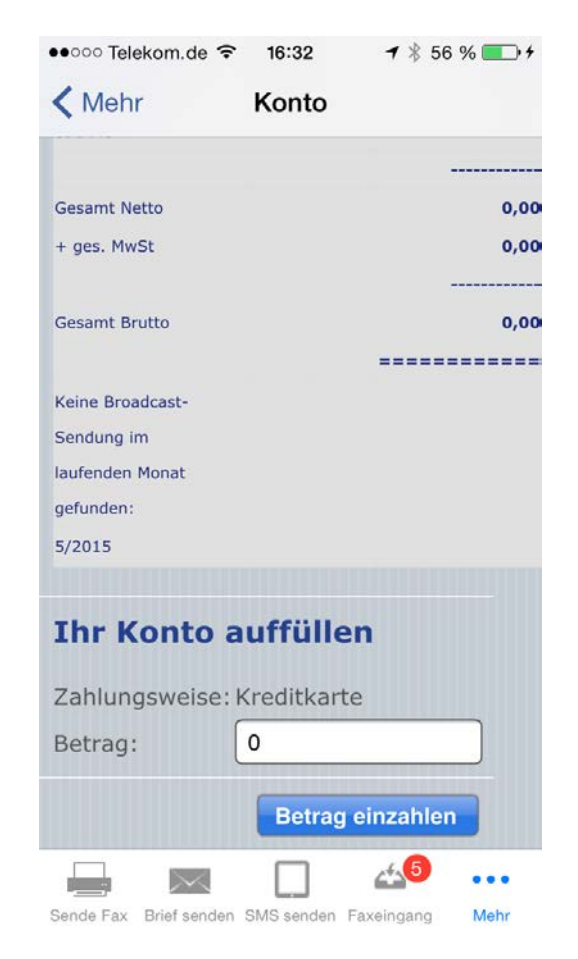

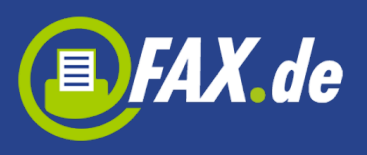

| iPad 穼   | 5                  | 21:47                                                                              |         |        |               |         | <b>1</b> 🕴 16 % 🕞 <del>/</del> |
|----------|--------------------|------------------------------------------------------------------------------------|---------|--------|---------------|---------|--------------------------------|
|          |                    |                                                                                    |         | Konto  |               |         |                                |
| ۲        | Konto              | Konto                                                                              |         |        |               |         |                                |
| 2        | Stammdaten         | Belegtext                                                                          | Anz.    | Preis  | Rabatt        | Gesamt  |                                |
| <b>*</b> | Kontoeinstellungen | Ab 01.06.15:                                                                       |         |        |               |         |                                |
| 0        | Über               | Fax-<br>Empfangsnummer in<br>DE-Hamburg:<br><u>+49 40 333555</u><br><u>8966555</u> | 1       | 0,0000 |               |         | 0,00                           |
|          |                    |                                                                                    |         |        |               |         |                                |
|          |                    | Gesamt Netto                                                                       |         |        |               |         | 0,00                           |
|          |                    | + ges. MwSt                                                                        |         |        |               |         | 0,00                           |
|          |                    |                                                                                    |         |        |               |         |                                |
|          |                    | Gesamt Brutto                                                                      |         |        |               |         | 0,00                           |
|          |                    |                                                                                    |         |        |               | ======= | =====                          |
|          |                    | Keine Broadcast-<br>Sendung im                                                     |         |        |               |         |                                |
|          | FAX                | BRIEF SMS                                                                          | DOKUMEN | ITE N  | 0 0 0<br>MEHR |         | \$                             |

# Stammdaten

Hier können Sie Ihre Adresse oder Kontaktdaten ändern.

## Einstellungen

Hier können Sie in Kunden-Nr. und Passwort Felder die Zugangsdaten von Fax.de eingeben. Diese werden Ihnen bei der Anmeldung per E-Mail zugesendet. Dann tippen Sie auf "Speichern" Button.

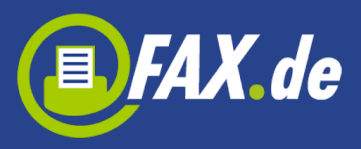

iPad ᅙ

| ●●○○○ Telekom.de <b>令 15:47 1</b> * 3.                                            | 2 % 💼 <del>/</del> |
|-----------------------------------------------------------------------------------|--------------------|
| Kehr Einstellungen Spe                                                            | eichern            |
|                                                                                   |                    |
| REGISTRIERTER BENUTZER:                                                           |                    |
| Kunden-Nr: 19                                                                     |                    |
| -                                                                                 |                    |
| Passwort: •••••                                                                   |                    |
|                                                                                   |                    |
| DRIEF.                                                                            |                    |
| Briefpapier benutzen?                                                             |                    |
|                                                                                   |                    |
| Aktivieren und bestimmen Sie eine Datei<br>Hintergrund-Seite für Ihr Briefpapier. | als                |
| FAXFINGANG:                                                                       |                    |
|                                                                                   |                    |
| Automatische Überprüfung 5 Minute                                                 | en >               |
|                                                                                   |                    |
| BENUTZERKONTO:                                                                    |                    |
| 🚽 🖂 🛄 🍊                                                                           | •••                |
| Sende Fax Brief senden SMS senden Faxeingang                                      | Mehr               |
| 21:48                                                                             |                    |
|                                                                                   | FAX.de             |
|                                                                                   |                    |
| >                                                                                 |                    |
|                                                                                   |                    |

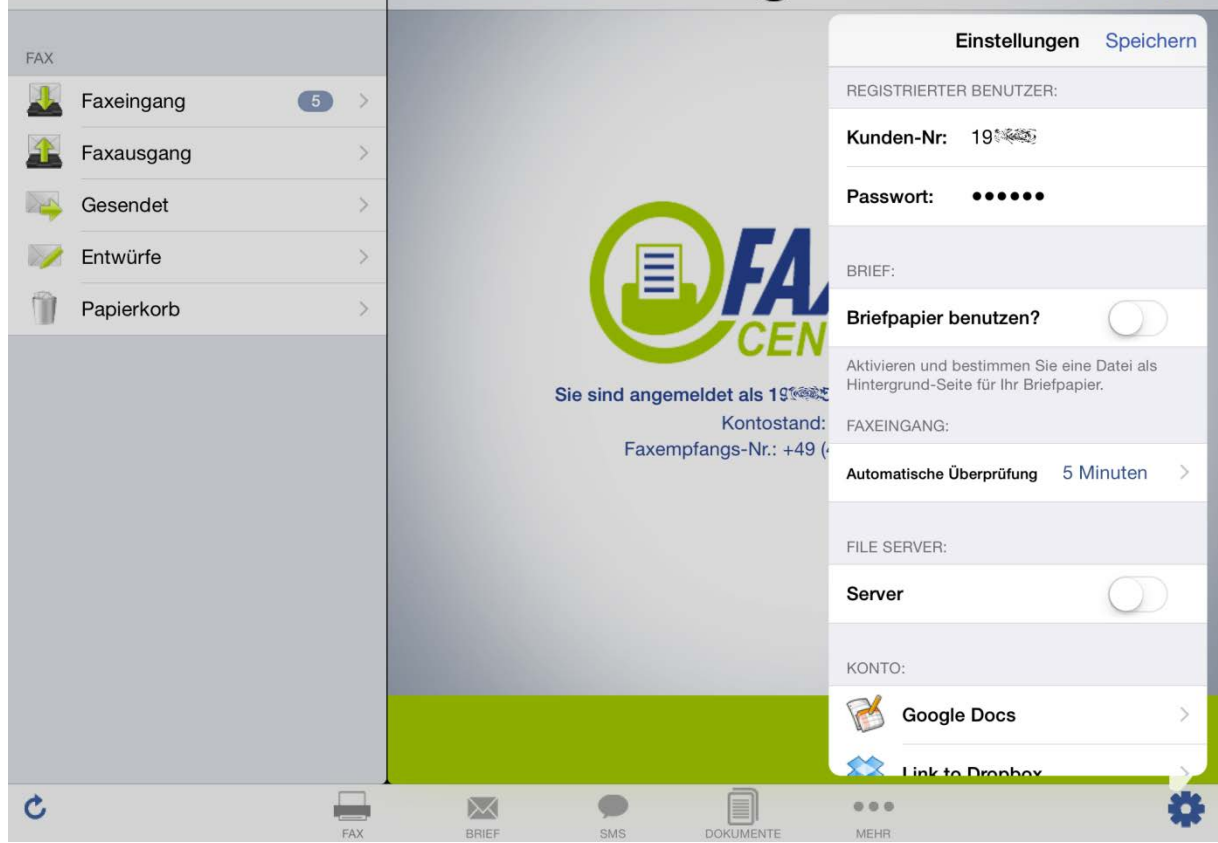

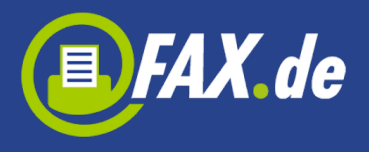

In den Konto-Einstellungen können Sie verschiedene Einstellungen für den SMS-Versand und Faxversand vorgeben.

Beispielsweise können Sie eingehende Faxe auch zusätzlich auf Ihre E-Mail senden, den Faxkopf unterdrücken usw.

Hier können Sie auch Ihr Passwort ändern.

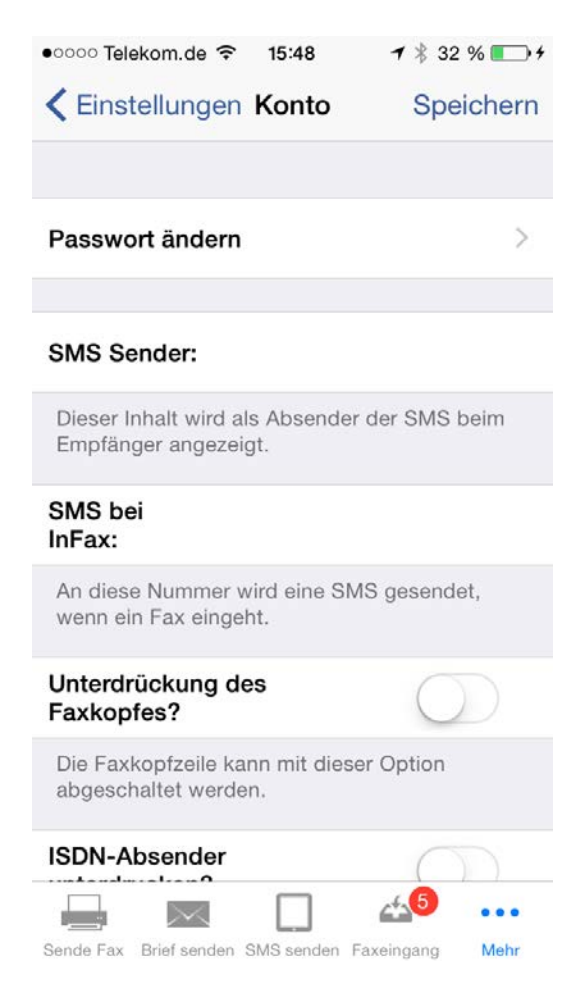

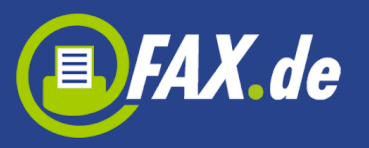

| iPad ᅙ |                                                                                    | 21:47                                                                 | <b>1</b> 🕴 16 % 🅞 f |  |
|--------|------------------------------------------------------------------------------------|-----------------------------------------------------------------------|---------------------|--|
|        |                                                                                    | Kontoeinstellungen                                                    | Speichern           |  |
|        |                                                                                    |                                                                       |                     |  |
| €      | Konto                                                                              | Passwort ändern                                                       | >                   |  |
| 2      | Stammdaten                                                                         |                                                                       |                     |  |
| Ö      | Kontoeinstellungen                                                                 | SMS Sender:                                                           |                     |  |
| 6      | Über                                                                               | Dieser Inhalt wird als Absender der SMS beim Empfänger angezeigt.     |                     |  |
|        |                                                                                    | SMS bei InFax:                                                        |                     |  |
|        |                                                                                    | An diese Nummer wird eine SMS gesendet, wenn ein Fax eingeht.         |                     |  |
|        |                                                                                    | Unterdrückung des Faxkopfes?                                          | $\bigcirc$          |  |
|        |                                                                                    | Die Faxkopfzeile kann mit dieser Option abgeschaltet werden.          |                     |  |
|        |                                                                                    | ISDN-Absender unterdrucken?                                           | $\bigcirc$          |  |
|        | Der ISDN-Absender wird im Faxversand unterdrückt, wenn diese Option angeschaltet w |                                                                       |                     |  |
|        |                                                                                    | Ausgehende Dokumente zusätzlich als eMail?                            | $\bigcirc$          |  |
|        |                                                                                    | Das versendete Dokument wird zusätzlich auf Ihr eMail-Konto gesendet. |                     |  |
|        |                                                                                    | Eingehende Faxe zusätzlich als eMail?                                 | $\bigcirc$          |  |
|        |                                                                                    | Eingehende Faxe werden zusätzlich auf Ihr eMail-Konto gesendet.       |                     |  |
|        | FAX                                                                                | BRIEF SMS DOKUMENTE MEHR                                              | \$                  |  |

# Dokumente auf das Gerät laden

Sendedokumente zum Faxen können Sie mit der iTunes-Software bequem in die App laden. Hierzu schließen Sie das Gerät an Ihren Computer, starten iTunes und wählen das iPhone iPod oder iPad. Dann wählen Sie den Reiter "Apps" und die *Kundencenter* Software. Nun können Sie Dokumente für unterwegs hochladen.

Eine weitere, sehr bequeme Art, ein Dokument auf die *Kundencenter* Software abzulegen, stellen wir über die Einstellungen bereit. Das Gerät muss sich hierzu in Ihrem Netzwerk über WiFi befinden.

Aktivieren Sie den Schalter "Server" auf AN. Nun wird Ihnen eine Adresse angezeigt, diese geben Sie am Computer in Ihren Browser ein.

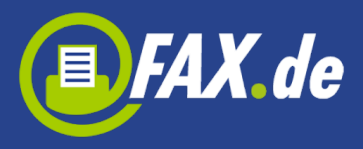

Ihr iPhone ist nun ein kleiner File-Server und bietet Ihnen das hochladen Ihrer Dokumente an.

Sie können auch die Dokumente aus Google Drive<sup>®</sup> oder Dropbox<sup>®</sup> laden.

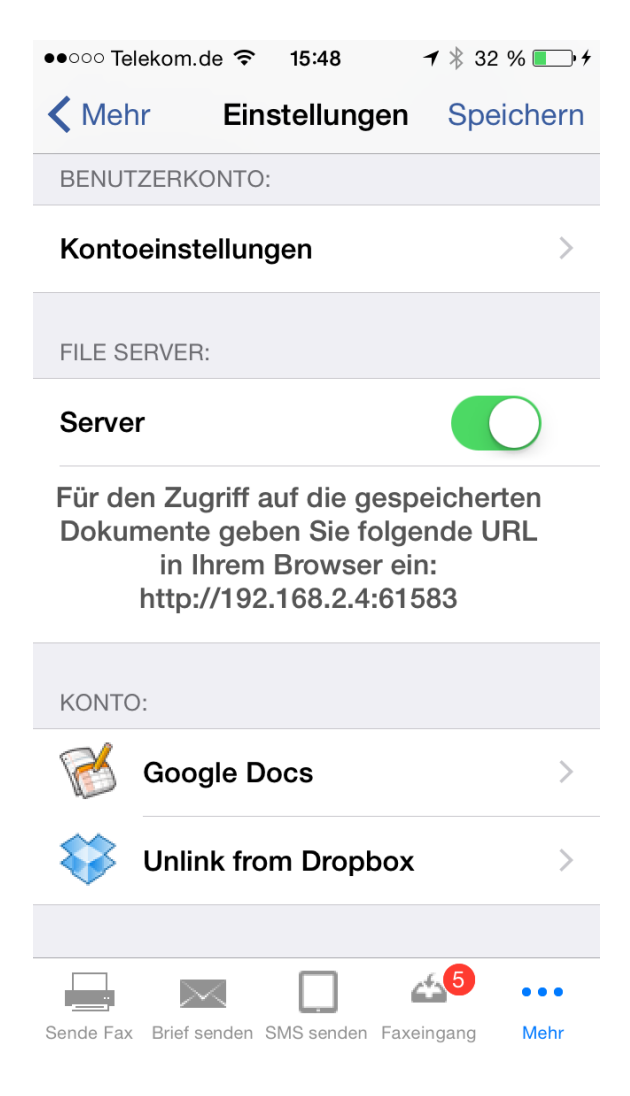

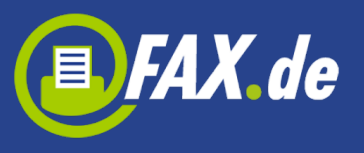

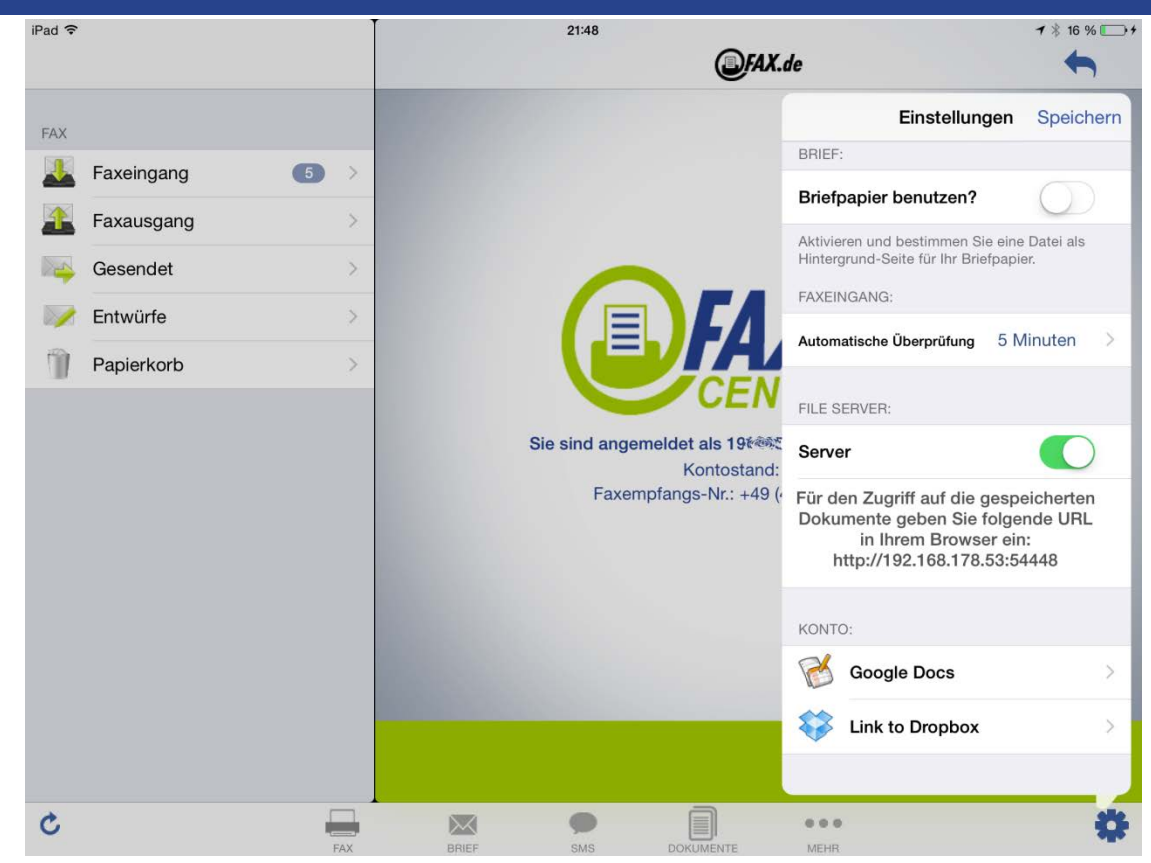